# **IBQ800** Series

## Qseven CPU Module

With Intel<sup>®</sup> Atom<sup>™</sup> x7/x5

# **User's Manual**

Version 1.0 (Oct. 2018)

#### Copyright

© 2018 IBASE Technology, Inc. All rights reserved.

No part of this publication may be reproduced, copied, stored in a retrieval system, translated into any language or transmitted in any form or by any means, electronic, mechanical, photocopying, or otherwise, without the prior written consent of IBASE Technology, Inc. (hereinafter referred to as "IBASE").

#### Disclaimer

IBASE reserves the right to make changes and improvements to the products described in this document without prior notice. Every effort has been made to ensure the information in the document is correct; however, IBASE does not guarantee this document is error-free.

IBASE assumes no liability for incidental or consequential damages arising from misapplication or inability to use the product or the information contained herein, nor for any infringements of rights of third parties, which may result from its use.

#### Trademarks

All the trademarks, registrations and brands mentioned herein are used for identification purposes only and may be trademarks and/or registered trademarks of their respective owners.

## Compliance

## CE

This product has passed CE tests for environmental specifications and limits. This product is in accordance with the directives of the European Union (EU). In a domestic environment, this product may cause radio interference in which case users may be required to take adequate measures.

## FC

This product has been tested and found to comply with the limits for a Class B device, pursuant to Part 15 of the FCC Rules. These limits are designed to provide reasonable protection against harmful interference in a residential installation. This equipment generates, uses and can radiate radio frequency energy and, if not installed and used in accordance with manufacturer's instructions, may cause harmful interference to radio communications.

#### WEEE

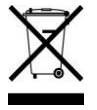

This product must not be disposed of as normal household waste, in accordance with the EU directive of for waste electrical and electronic equipment (WEEE - 2012/19/EU). Instead, it should be disposed of by returning it to a municipal recycling collection point. Check local regulations for disposal of electronic products.

#### Green IBASE

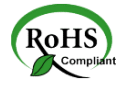

This product is compliant with the current RoHS restrictions and prohibits use of the following substances in concentrations exceeding 0.1% by weight (1000 ppm) except for cadmium, limited to 0.01% by weight (100 ppm).

- Lead (Pb)
- Mercury (Hg)
- Cadmium (Cd)
- Hexavalent chromium (Cr6+)
- Polybrominated biphenyls (PBB)
- Polybrominated diphenyl ether (PBDE)

#### **Important Safety Information**

Carefully read the precautions before using the board.

#### **Environmental conditions:**

- Use this product in environments with ambient temperatures between -40°C and 85°C.
- Do not leave this product in an environment where the storage temperature may be below 40° C or above 90° C. To prevent from damages, the product must be used in a controlled environment.

#### Care for your IBASE products:

- Before cleaning the PCB, unplug all cables and remove the battery.
- Clean the PCB with a circuit board cleaner, degreaser or use cotton swabs and alcohol.
- Vacuum the dust with a computer vacuum cleaner to prevent the fan from being clogged.

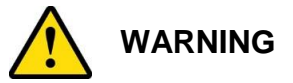

#### Attention during use:

- Do not use this product near water.
- Do not spill water or any other liquids on this product.
- Do not place heavy objects on the top of this product.

#### Anti-static precautions

- Wear an anti-static wrist strap to avoid electrostatic discharge.
- Place the PCB on an anti-static kit or mat.
- Hold the edges of PCB when handling.
- Touch the edges of non-metallic components of the product instead of the surface of the PCB.
- Ground yourself by touching a grounded conductor or a grounded bit of metal frequently to discharge any static.

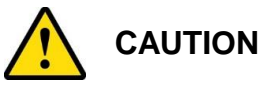

Danger of explosion if the internal lithium-ion battery is replaced by an incorrect type. Replace only with the same or equivalent type recommended by the manufacturer. Dispose of used batteries according to the manufacturer's instructions or recycle them at a local recycling facility or battery collection point.

### Warranty Policy

#### IBASE standard products:

24-month (2-year) warranty from the date of shipment. If the date of shipment cannot be ascertained, the product serial numbers can be used to determine the approximate shipping date.

#### • 3<sup>rd</sup>-party parts:

12-month (1-year) warranty from delivery for the 3<sup>rd</sup>-party parts that are not manufactured by IBASE, such as CPU, CPU cooler, memory, storage devices, power adapter, panel and touchscreen.

PRODUCTS, HOWEVER, THAT FAIL DUE TO MISUSE, ACCIDENT, IMPROPER INSTALLATION OR UNAUTHORIZED REPAIR SHALL BE TREATED AS OUT OF WARRANTY AND CUSTOMERS SHALL BE BILLED FOR REPAIR AND SHIPPING CHARGES.

#### **Technical Support & Services**

- 1. Visit the IBASE website at <u>www.ibase.com.tw</u> to find the latest information about the product.
- 2. If you need any further assistance from your distributor or sales representative, prepare the following information of your product and elaborate upon the problem.
  - Product model name
  - Product serial number
  - Detailed description of the problem
  - The error messages in text or in screenshots if there is any
  - The arrangement of the peripherals
  - Software in use (such as OS and application software, including the version numbers)
- 3. If repair service is required, you can download the RMA form at <u>http://www.ibase.com.tw/english/Supports/RMAService/</u>. Fill out the form and contact your distributor or sales representative.

## **Table of Contents**

| Complian  | ce                     |                                     | iii |
|-----------|------------------------|-------------------------------------|-----|
| Important | Safety                 | Information                         | iv  |
| Warranty  | Policy                 |                                     | v   |
| Technica  | Suppor                 | t & Services                        | v   |
| Chapter 1 | G                      | eneral Information                  | 1   |
| 1.1       | Introduct              | on                                  | 2   |
| 1.2       | Features               |                                     | 2   |
| 1.3       | Packing                | _ist                                | 3   |
| 1.4       | Specifica              | tions                               | 3   |
| 1.5       | Block Dia              | agram                               | 5   |
| 1.6       | Overview               | ,                                   | 6   |
| 1.7       | Dimensio               | ns                                  | 7   |
| Chapter 2 | P                      | n Definition                        | 9   |
| 2.1       | Connecto               | or Location                         | 10  |
|           | 2.1.1 I                | Edge Connector                      |     |
| Chapter 3 | D                      | rivers Installation                 | 15  |
| 3.1       | Introduct              | on                                  |     |
| 3.2       | Intel <sup>®</sup> Ch  | ipset Software Installation Utility |     |
| 3.3       | Graphics               | Driver Installation                 |     |
| 3.4       | HD Audio               | Driver Installation                 |     |
| 3.5       | Intel <sup>®</sup> Tru | sted Execution Engine Drivers       |     |
| 3.6       | Intel <sup>®</sup> Se  | rial IO Drivers                     | 24  |
| 3.7       | LAN Driv               | er Installation                     | 26  |
| Chapter 4 | В                      | IOS Setup                           | 29  |
| 4.1       | Introduct              | on                                  |     |
| 4.2       | BIOS Se                | tup                                 |     |
| 4.3       | Main Set               | tings                               |     |
| 4.4       | Advance                | d Settings                          |     |
|           | 4.4.1                  | Frusted Computing                   |     |
|           | 4.4.2                  | ACPI Settings                       |     |

|      |       | 4.4.3    | LVDS (eDP/DP) Configuration        | .34 |  |
|------|-------|----------|------------------------------------|-----|--|
|      |       | 4.4.4    | Fintek 81964 SIO Configuration     | .35 |  |
|      |       | 4.4.5    | Fintek 81804 SIO Configuration     | .38 |  |
|      |       | 4.4.6    | Fintek 81804 Hardware Monitor      | .39 |  |
|      |       | 4.4.7    | CPU Configuration                  | .40 |  |
|      |       | 4.4.8    | AMI Graphic Output Protocol Policy | .41 |  |
|      |       | 4.4.9    | Network Stack Configuration        | .42 |  |
|      |       | 4.4.10   | CSM Configuration                  | .43 |  |
|      |       | 4.4.11   | SDIO Configuration                 | .44 |  |
|      |       | 4.4.12   | USB Configuration                  | .45 |  |
|      | 4.5   | Chipset  | Settings                           | .46 |  |
|      |       | 4.5.1    | HD-Audio Configuration             | .47 |  |
|      |       | 4.5.2    | PCI Express Configuration          | .47 |  |
|      |       | 4.5.3    | SATA Drives                        | .48 |  |
|      |       | 4.5.4    | SCC Configuration                  | .49 |  |
|      |       | 4.5.5    | USB Configuration                  | .50 |  |
|      | 4.6   | Security | / Settings                         | .51 |  |
|      |       | 4.6.1    | Secure Boot                        | .52 |  |
|      | 4.7   | Boot Se  | attings                            | .53 |  |
|      | 4.8   | Save &   | Exit Settings                      | .54 |  |
| Арре | endix | ·        |                                    | 55  |  |
|      | Α.    | I/O Port | Address Map                        | .56 |  |
|      | В.    | Interrup | t Request Lines (IRQ)              | .58 |  |
|      | C.    | Watchd   | Watchdog Timer Configuration       |     |  |

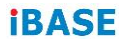

This page is intentionally left blank.

## Chapter 1 General Information

The information provided in this chapter includes:

- Features
- Packing List
- Optional Accessories
- Specifications
- Block Diagram
- Board Overview
- Board Dimensions

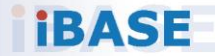

#### 1.1 Introduction

IBQ800 is a CPU module in Qseven form factor with the Intel<sup>®</sup> Atom<sup>TM</sup> x7/x5 processor, and its size is smaller than other computer-on-module standards like COMe or ETX. It comes with a 230-pin MXM2 SMT edge connector for the power and signal lanes connection to a carrier board. It also features the LPDDR4 onboard memory, TPM 2.0, SDIO, and optional eMMC 5.0.

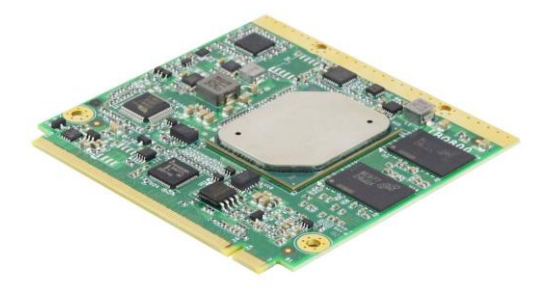

#### Photo of IBQ800

#### 1.2 Features

- Onboard Intel<sup>®</sup> Atom<sup>™</sup> x7-E3950 / x5-E3930 processor
- Onboard LPDDR4 memory
- Intel<sup>®</sup> I210IT PCIe GbE LAN
- Wide-range operating temperature
- Configurable watchdog timer and TPM 2.0
- eMMC 5.0 (Optional)

## 1.3 Packing List

Your product package should include the items listed below. If any of the items below is missing, contact the distributor or dealer from whom you purchased the product.

- IBQ800 Qseven CPU Module
- Disk (including drivers and flash memory utility)
- This User's Manual

#### 1.4 Specifications

| Product Name        | <ul> <li>IBQ800-x7LVe8G: E3950 + LVDS + eMMC + 8 GB memory</li> <li>IBQ800-x5LVe8G: E3930 + LVDS + eMMC + 8 GB memory</li> <li>IBQ800-x5LVe: E3930 + LVDS + eMMC + 4 GB memory</li> <li>IBQ800-x5: E3930 + eDP + 4 GB memory</li> <li>"IBQ800" will be the model name printed on PCB surface</li> </ul> |
|---------------------|----------------------------------------------------------------------------------------------------|
| Form Factor         | Qseven R2.1                                                                                                    |
| CPU Type /<br>Speed | <ul> <li>Intel<sup>®</sup> Atom<sup>™</sup> QC x7 E3950, 2GHz, 2MB cache, 12W TDP (IBQ800-I50)</li> <li>Intel<sup>®</sup> Atom<sup>™</sup> DC x5 E3930, 1.8GHz, 2MB cache, 6W TDP (IBQ800-I30)</li> <li>Package = FCBGA1296,Type-3,<br/>31 x 24 x 1.318 mm,14 nm, Tj= -0° C to +105° C</li> </ul>       |
| BIOS                | AMI BIOS                                                                                                    |
| Memory              | Intel <sup>®</sup> Atom <sup>™</sup> SoC integrated memory controller<br>- Onboard LPDDR4 1600MHz 8GB or 4GB                                                                                                    |
| Graphics            | Intel <sup>®</sup> SoC integrated Gen9-LP                                                                                                    |
| Display             | 1 x DDI port, thru NXP PTN3460 for eDP to LVDS, or 1 x eDP                                                                                                    |
| LAN                 | Intel® I210IT GbE x 1, thru an RJ45 on carrier board                                                                                                    |
| USB                 | Derived from Qseven CPU module:<br>• 3 x USB 3.0<br>• 4 x USB 2.0                                                                                                    |
| Expansion           | 4 x PCle (x1)                                                                                                    |
| SATA                | 2 x SATA 3.0 (6Gb/sec.) thru interface on carrier board                                                                                                    |
| Audio               | Intel <sup>®</sup> Atom <sup>™</sup> SoC built-in HD Audio controller                                                                                                    |

| eMMC                                                                                    | Onboard eMMC 5.0, 32GB (Optional),<br>supports Windows & Linux O.S boot only)                     |
|-----------------------------------------------------------------------------------------|---------------------------------------------------------------------------------------------------|
| TPM 2.0                                                                                 | Yes                                                                                               |
| SD                                                                                      | 1 x SD 3.0                                                                                        |
| Super I/O                                                                               | Fintek F81804U-I, supports 1 x UART ports (RX/ TX/ RTS/ CTS only) and 4-second delay to power off |
| Watchdog<br>Timer                                                                       | Yes (256 segments, 0= disable ,1, 2255. sec/min)                                                  |
| H/W Monitor                                                                             | Yes                                                                                               |
| Connector to<br>Carrier Board                                                           | One 230-pin golden finger (Qseven 2.1 standard)                                                   |
| Power                                                                                   | +5V, 5VSB                                                                                         |
| Certification                                                                           | CE (EN55032:2012), FCC Class B                                                                    |
| OS support                                                                              | <ul><li>Windows 10 (64-bit)</li><li>Linux (Ubuntu)</li></ul>                                      |
| Board Size                                                                              | 70 x 70 mm (2.76" x 2.76")                                                                        |
| RoHS                                                                                    | Yes                                                                                               |
| • Operating: -40 ~ 85 °C (-40 ~ 185 °F)           • Storage: -40 ~ 90 °C (-40 ~ 194 °F) |                                                                                                   |
| Relative<br>Humidity                                                                    | 90%, non-condensing at 60°C                                                                       |
| Others                                                                                  | Heat spreader<br>IP416 will be the carrier board for testing                                      |

All specifications are subject to change without prior notice.

### 1.5 Block Diagram

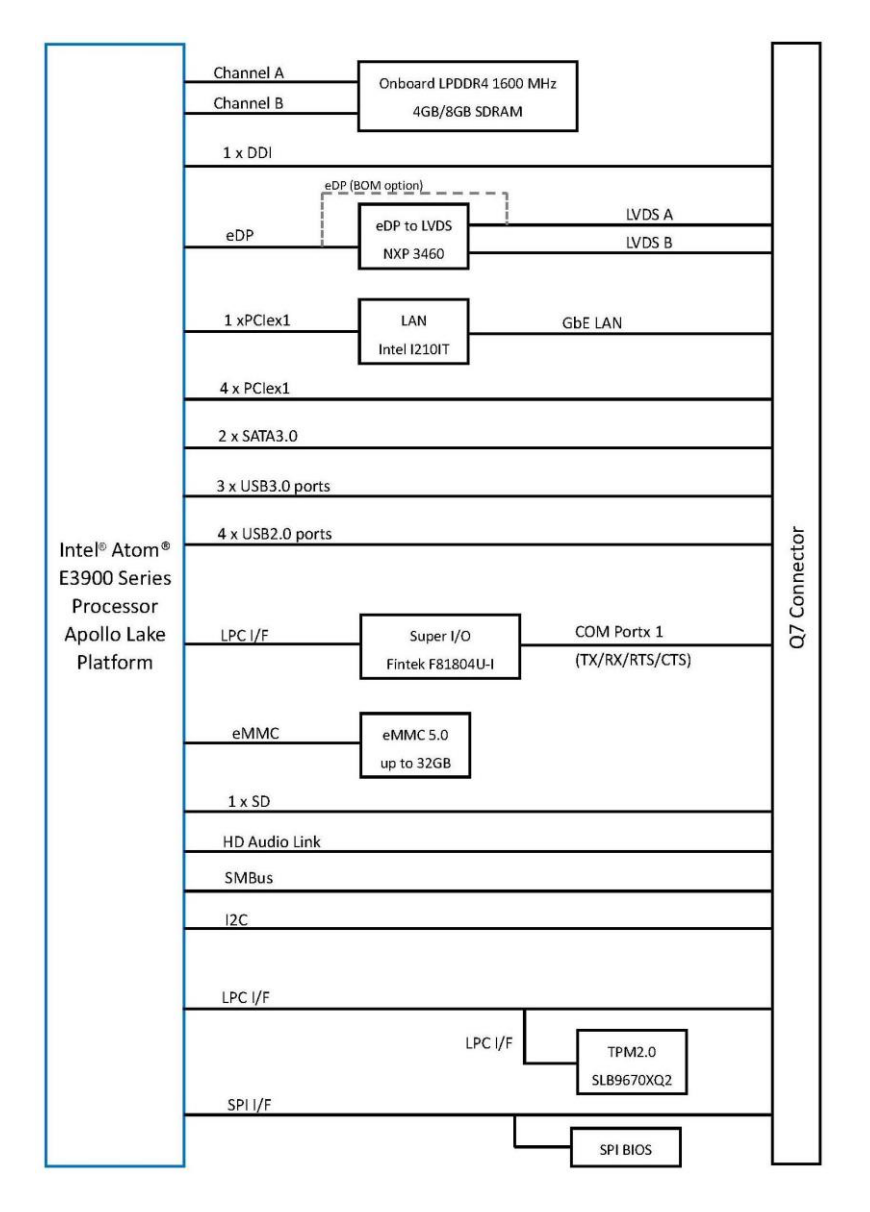

#### 1.6 Overview

#### Top View

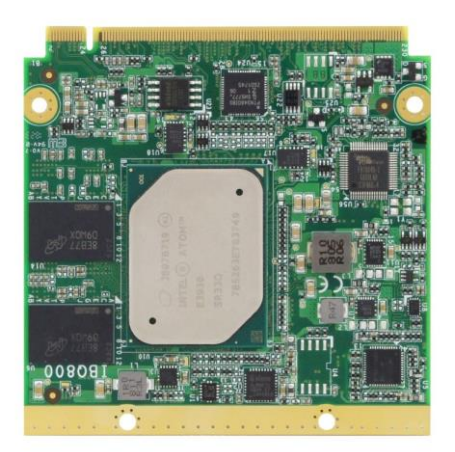

#### **Bottom View**

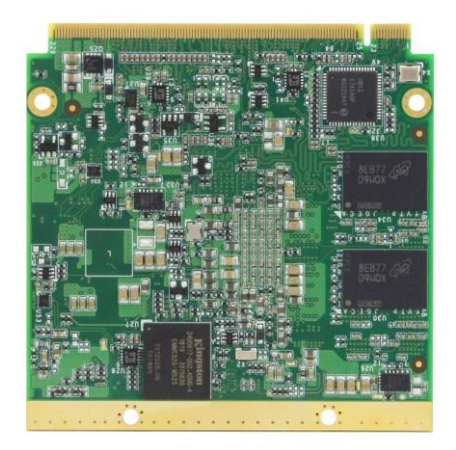

#### Photos of IBQ800

 $^{\ast}$  The photos above are for reference only. Some minor components may differ.

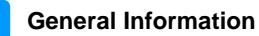

#### 1.7 Dimensions

Unit: mm

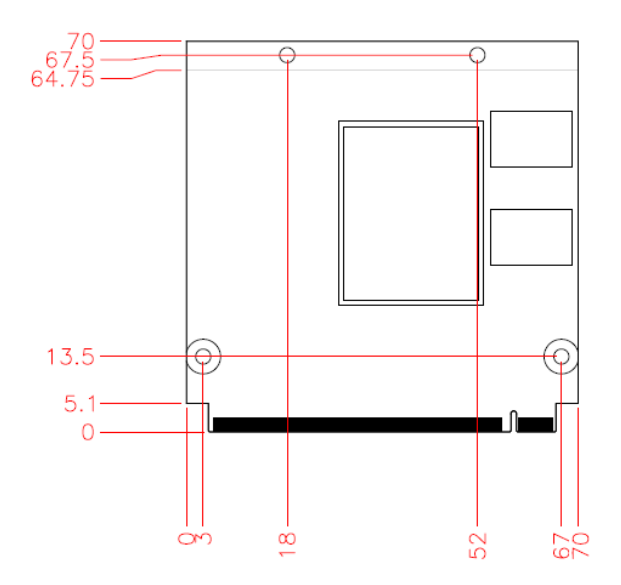

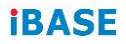

This page is intentionally left blank.

## Chapter 2 Pin Definition

This section provides the pin definition of the 230-pin  $\ensuremath{\mathsf{MXM2}}$  SMT edge connector.

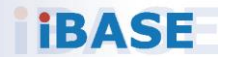

#### 2.1 Connector Location

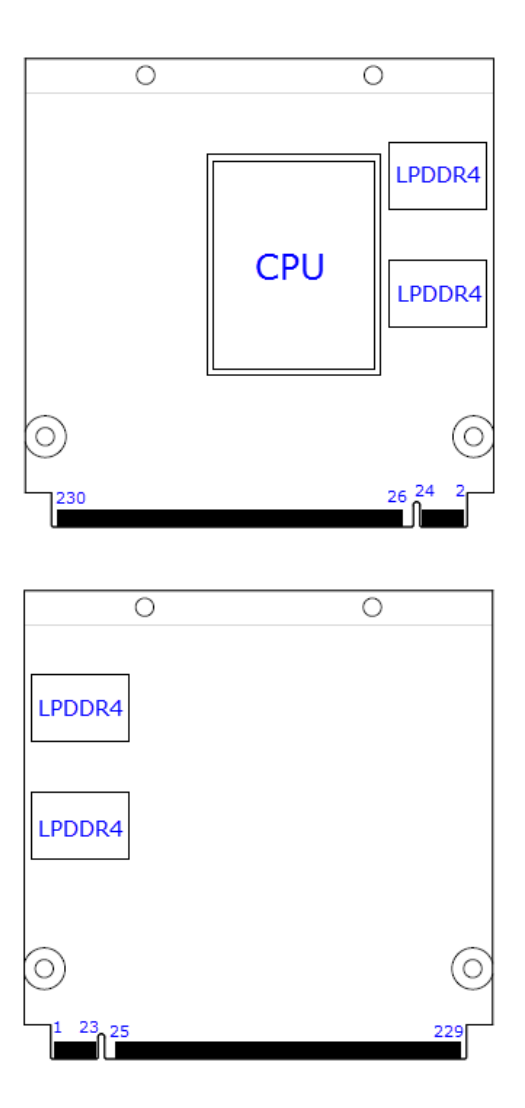

Board diagram of IBQ800

#### Pin Signal Name Pin Signal Name 1 Ground 2 Ground GBE\_MDI2-3 GBE MDI3-4 5 GBE MDI3+ 6 GBE MDI2+ 7 8 GBE LINK100# GBE LINK1000# 9 GBE MDI1-10 GBE MDI0-11 GBE MDI1+ 12 GBE MDI0+ 13 GBE\_LINK# 14 GBE\_ACT# 15 GBE CTREF 16 SUS S5# 17 WAKE# 18 SUS S3# PWRBTN# 19 Reserved 20 21 Reserved 22 Reserved 23 Ground 24 Ground KEY KEY PWGIN 25 Ground 26 27 BATLOW# 28 **RSTBTN#** 29 SATA0 TX+ 30 SATA1 TX+ 31 SATA0\_TX-32 SATA1 TX-33 SATA ACT# 34 Ground 35 SATA0 RX+ 36 SATA1 RX+ 37 SATA0 RX-38 SATA1 RX-40 Ground 39 Ground 41 BIOS\_DISABLE# 42 SDIO\_CLK# 43 SDIO CD# 44 Reserved 45 SDIO\_CMD 46 SDIO WP 47 SDIO PWR# 48 SDIO DATA1 50 SDIO\_DATA3 49 SDIO\_DATA0 51 SDIO DATA2 52 Reserved 53 Reserved 54 Reserved 55 Reserved 56 Reserved 57 Ground 58 Ground 59 HAD SYNC 60 SMB CLK 61 HAD\_RST# 62 SMB DAT 63 HAD\_BITCLK 64 SMB\_ALERT# 65 HAD\_SDI 66 GP0\_I2C\_CLK GP0\_I2C\_DAT 67 HAD\_SDO 68 THRM# 70 WDTRIG# 69 71 THRMTRIP# 72 WDOUT Ground 73 74 Ground

#### 2.1.1 Edge Connector

| Pin | Signal Name           | Pin | Signal Name   |
|-----|-----------------------|-----|---------------|
| 75  | U3_USB0_TX_N          | 76  | U3_USB0_RX_N  |
| 77  | U3_USB0_TX_P          | 78  | U3_USB0_RX_P  |
| 79  | USB_OC1#              | 80  | USB_OC1#      |
| 81  | U3_USB2_TX_N          | 82  | U3_USB2_RX_N  |
| 83  | U3_USB2_TX_P          | 84  | U3_USB2_RX_P  |
| 85  | USB_OC1#              | 86  | USB_OC0#      |
| 87  | U2_USB3_N             | 88  | U2_USB2_N     |
| 89  | U2_USB3_P             | 90  | U2_USB2_P     |
| 91  | Reserved              | 92  | Reserved      |
| 93  | U2_USB0_N             | 94  | U2_USB1_N     |
| 95  | U2_USB0_P             | 96  | U2_USB1_P     |
| 97  | Ground                | 98  | Ground        |
| 99  | eDP0_TX0+/LVDS_A0+    | 100 | LVDS_B0+      |
| 101 | eDP0_TX0-/LVDS_A0-    | 102 | LVDS_B0-      |
| 103 | eDP0_TX1+/LVDS_A1+    | 104 | LVDS_B1+      |
| 105 | eDP0_TX1-/LVDS_A1-    | 106 | LVDS_B1-      |
| 107 | eDP0_TX2+/LVDS_A2+    | 108 | LVDS_B2+      |
| 109 | eDP0_TX2-/LVDS_A2-    | 110 | LVDS_B2-      |
| 111 | LVDS_VDD_EN           | 112 | LVDS_BKLT_EN  |
| 113 | eDP0_TX3+/LVDS_A3+    | 114 | LVDS_B3+      |
| 115 | eDP0_TX3-/LVDS_A3-    | 116 | LVDS_B3-      |
| 117 | Ground                | 118 | Ground        |
| 119 | eDP0_AUX+/LVDS_A_CLK+ | 120 | LVDS_B_CLK+   |
| 121 | eDP0_AUX-/LVDS_A_CLK- | 122 | LVDS_B_CLK-   |
| 123 | LVDS_BKLT_CTRL        | 124 | Reserved      |
| 125 | LVDS_DDC_DAT          | 126 | eDP0_HPD#     |
| 127 | LVDS_DDC_CLK          | 128 | Reserved      |
| 129 | Reserved              | 130 | Reserved      |
| 131 | DP_LANE3+/TMDS_CLK+   | 132 | U3_USB1_TX_N  |
| 133 | DP_LANE3-/TMDS_CLK-   | 134 | U3_USB1_TX_P  |
| 135 | Ground                | 136 | Ground        |
| 137 | DP_LANE1+/TMDS_LANE1+ | 138 | DP_AUX+       |
| 139 | DP_LANE1-/TMDS_LANE1- | 140 | DP_AUX-       |
| 141 | Ground                | 142 | Ground        |
| 143 | DP_LANE2+/TMDS_LANE0+ | 144 | U3_USB1_RX_N  |
| 145 | DP_LANE2-/TMDS_LANE0- | 146 | U3_USB1_RX_P  |
| 147 | Ground                | 148 | Ground        |
| 149 | DP_LANE0+/TMDS_LANE2+ | 150 | HDMI_CTRL_DAT |
| 151 | DP_LANE0-/TMDS_LANE2- | 152 | HDMI_CTRL_CLK |
| 153 | DP_HDMI_HPD#          | 154 | DP_HPD#       |

#### 2 Hardware Configuration

| Pin | Signal Name   | Pin | Signal Name |
|-----|---------------|-----|-------------|
| 155 | PCIE_REF_CLK+ | 156 | PCIE_WAKE#  |
| 157 | PCIE_REF_CLK- | 158 | PCIE_RST#   |
| 159 | Ground        | 160 | Ground      |
| 161 | PCIE3_TX+     | 162 | PCIE3_RX+   |
| 163 | PCIE3_TX-     | 164 | PCIE3_RX-   |
| 165 | Ground        | 166 | Ground      |
| 167 | PCIE2_TX+     | 168 | PCIE2_RX+   |
| 169 | PCIE2_TX-     | 170 | PCIE2_RX-   |
| 171 | UART0_TX      | 172 | UART0_RTS#  |
| 173 | PCIE1_TX+     | 174 | PCIE1_RX+   |
| 175 | PCIE1_TX-     | 176 | PCIE1_RX-   |
| 177 | UART0_RX      | 178 | UART0_CTS#  |
| 179 | PCIE0_TX+     | 180 | PCIE0_RX+   |
| 181 | PCIE0_TX-     | 182 | PCIE0_RX-   |
| 183 | Ground        | 184 | Ground      |
| 185 | LPC_AD0       | 186 | LPC_AD1     |
| 187 | LPC_AD2       | 188 | LPC_AD3     |
| 189 | LPC_CLK       | 190 | LPC_FRAME#  |
| 191 | LPC_SERIRQ    | 192 | LPC_LDRQ#   |
| 193 | VCC_RTC       | 194 | SPKR        |
| 195 | FAN_TACHOIN   | 196 | FAN_PWMOUT  |
| 197 | Ground        | 198 | Ground      |
| 199 | SPI_MOSI      | 200 | SPI_CS0#    |
| 201 | SPI_MISO      | 202 | SPI_CS1#    |
| 203 | SPI_SCK       | 204 | NC          |
| 205 | VCC_5V_SB     | 206 | VCC_5V_SB   |
| 207 | NC            | 208 | NC          |
| 209 | NC            | 210 | NC          |
| 211 | NC            | 212 | NC          |
| 213 | NC            | 214 | NC          |
| 215 | NC            | 216 | NC          |
| 217 | NC            | 218 | NC          |
| 219 | VCC           | 220 | VCC         |
| 221 | VCC           | 222 | VCC         |
| 223 | VCC           | 224 | VCC         |
| 225 | VCC           | 226 | VCC         |
| 227 | VCC           | 228 | VCC         |
| 229 | VCC           | 230 | VCC         |

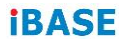

This page is intentionally left blank.

## Chapter 3 Drivers Installation

This chapter introduces installation of the following drivers:

- Intel<sup>®</sup> Chipset Software Installation Utility
- Graphics Driver
- HD Audio Driver
- Intel<sup>®</sup> Trusted Execution Engine Drivers
- Intel<sup>®</sup> Serial I/O Drivers
- LAN Driver

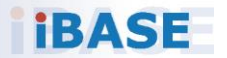

#### 3.1 Introduction

This section describes the installation procedures for software and drivers. The software and drivers are included with the motherboard. If you find anything missing, please contact the distributor where you made the purchase. The contents of this section include the following:

**Note:** After installing your Windows operating system, you must install the Intel<sup>®</sup> Chipset Software Installation Utility first before proceeding with the drivers installation.

#### 3.2 Intel<sup>®</sup> Chipset Software Installation Utility

The Intel<sup>®</sup> Chipset drivers should be installed first before the software drivers to install INF files for Plug & Play function for Intel chipset components. Follow the instructions below to complete the installation.

 Insert the disk enclosed in the package with the board. Click Intel on the left pane and then Intel(R) Apollolake Chipset Drivers on the right pane.

| In        | side T    | his CD Version : EM-3.0.1 @1                |
|-----------|-----------|---------------------------------------------|
| Conne     | Intel     | Intel(R) Apollolake Chipset Drivers         |
| 99        | LAN Card  |                                             |
| <b>\$</b> | Tools     |                                             |
|           |           |                                             |
|           |           |                                             |
|           |           |                                             |
| <u> </u>  |           |                                             |
| -         | $\otimes$ | Support Intel(R) Apollolake Chipset Drivers |

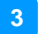

2. Click Intel(R) Chipset Software Installation Utility.

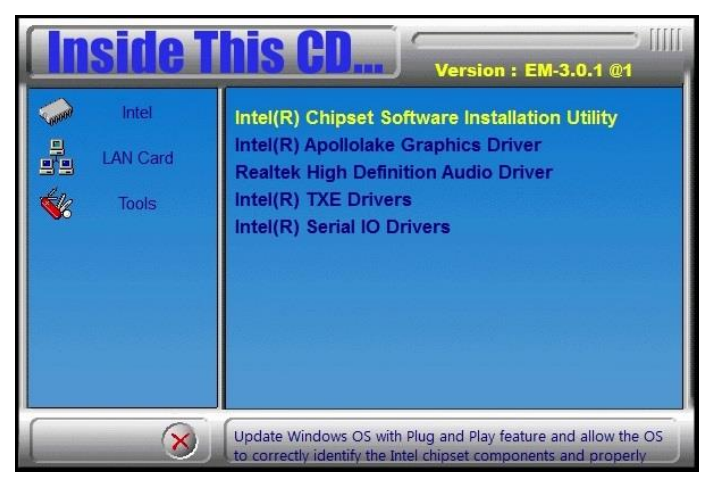

- 3. When the *Welcome* screen to the Intel<sup>®</sup> Chipset Device Software appears, click **Next** to continue.
- 4. Click **Yes** to accept the software license agreement and proceed with the installation process.
- 5. On the *Readme File Information* screen, click **Install** for installation.

| Readme File In               | formation  |           |            |            | unter       |     |
|------------------------------|------------|-----------|------------|------------|-------------|-----|
|                              |            |           |            |            |             | _   |
| Product .                    | Intel(P)   | Chinset D | evice Sof  | tware      |             | ·   |
| Version:                     | 10 1 1     | chipsee e | conce bon  | cival c    |             |     |
| Target PC                    | H/Chipset  | : Client  | Platforms  |            |             |     |
| Date: 201                    | 5-06-03    |           |            |            |             |     |
| **********                   | *********  | ********  | *********  | ********** | **********  | 2   |
| NOTE .                       |            |           |            |            |             |     |
| NOTEL                        | For the 1  | ist of su | upported c | hipsets. p | lease refer | - 1 |
|                              | to the Re  | lease Not | es         |            |             |     |
| **********                   | *********  | ********  | ********   | *********  |             |     |
| CONTENTS                     | OF THIS D  | OCUMENT   |            |            |             |     |
| *********                    | ********   | ********  | *********  | *********  | *********   |     |
| his documer                  | nt contain | s the fol | lowing se  | ctions:    |             |     |
|                              |            |           |            |            |             |     |
| <ul> <li>Overview</li> </ul> | /          |           |            |            |             |     |
| . System F                   | lequiremen | ts        |            |            |             |     |
| . Contents                   | of the D   | istributi | on Packag  | e          |             |     |
| SA. Pub                      | ic and ND  | A CONTIGU | rations    |            |             |     |
|                              |            |           |            |            |             | >   |
|                              |            | _         | _          | _          |             |     |
|                              |            |           |            |            |             |     |

6. As the driver is completely installed, restart the computer for changes to take effect.

#### 3.3 Graphics Driver Installation

1. Click Intel on the left pane and then Intel(R) Apollolake Chipset Drivers on the right pane.

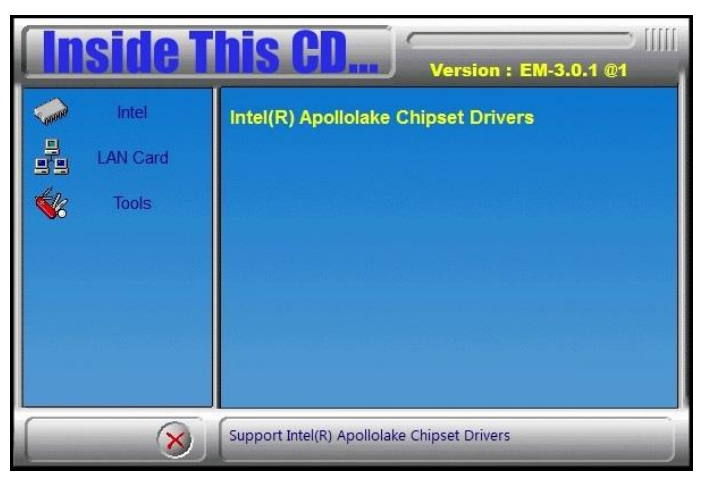

2. Click Intel(R) Apollolake Graphics Driver.

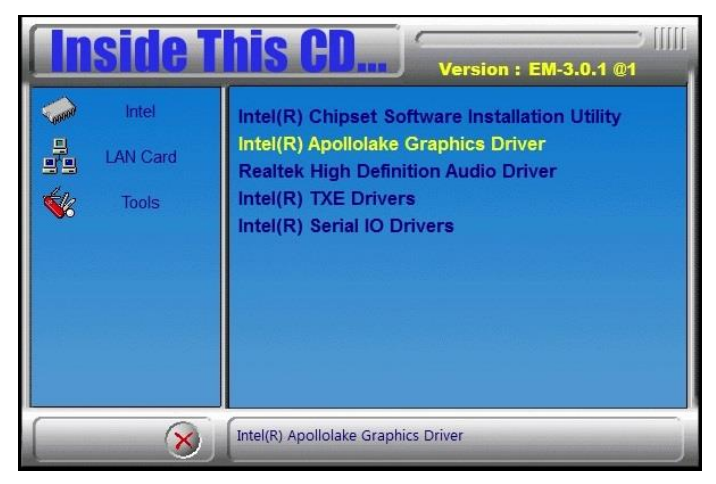

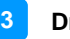

3. When the *Welcome* screen appears, click **Next** to continue.

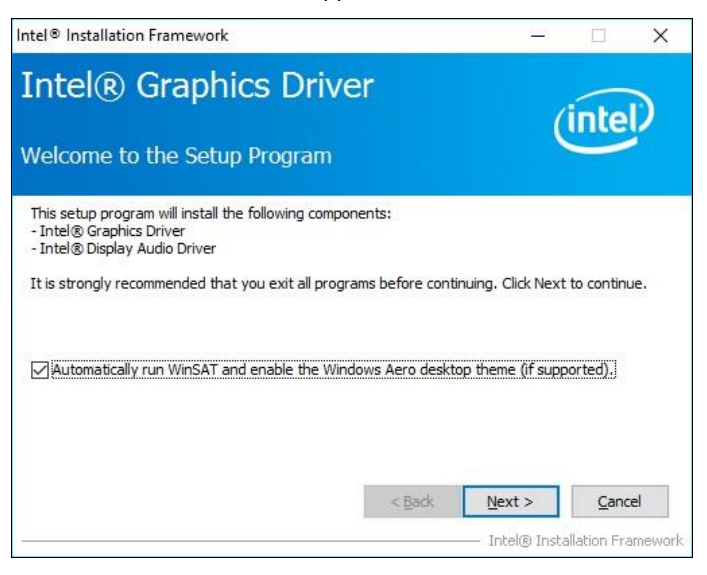

- 4. Click **Yes** to accept the license agreement and click **Next** until the installation starts.
- 5. As the driver is completely installed, restart the computer for changes to take effect.

### 3.4 HD Audio Driver Installation

1. Click Intel on the left pane and then Intel(R) Apollolake Chipset Drivers on the right pane.

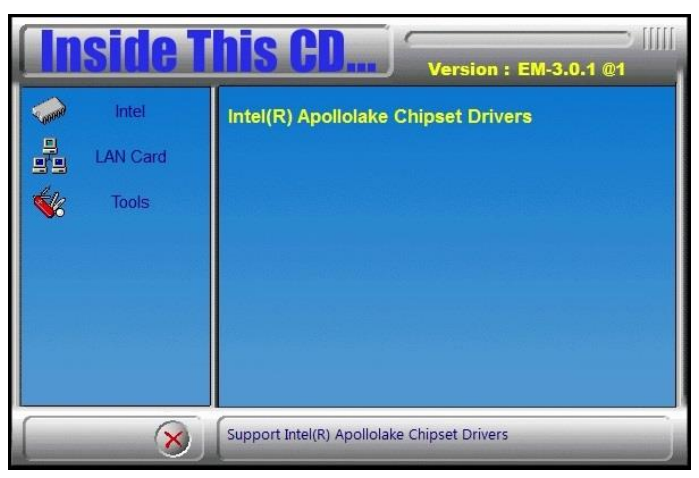

2. Click Realtek High Definition Audio Driver.

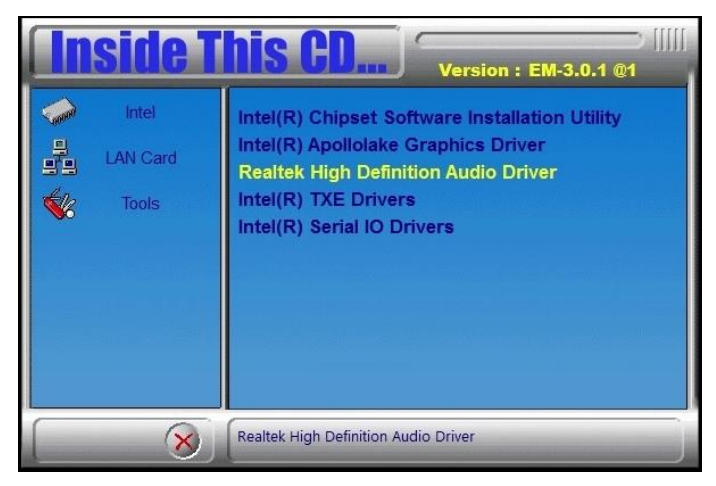

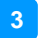

3. On the *Welcome* screen of the InstallShield Wizard, click Next.

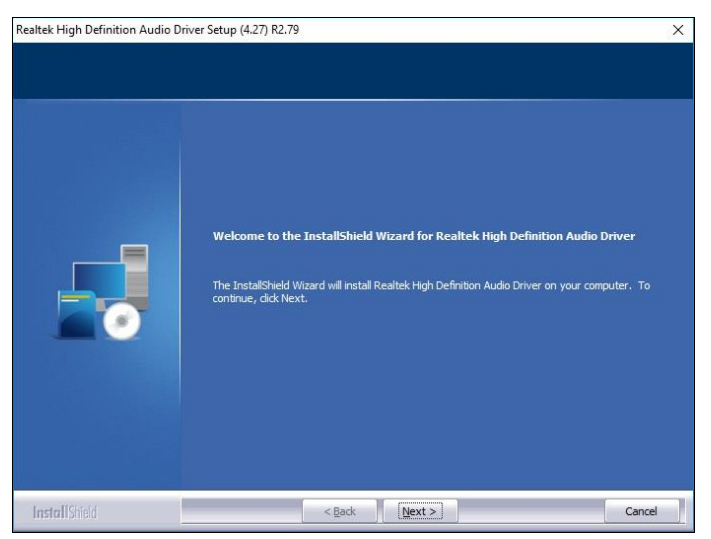

- 4. Click Next until the installation starts.
- 5. As the driver is completely installed, restart the computer for changes to take effect.

## 3.5 Intel<sup>®</sup> Trusted Execution Engine Drivers

1. Click Intel on the left pane and then Intel(R) Apollolake Chipset Drivers on the right pane.

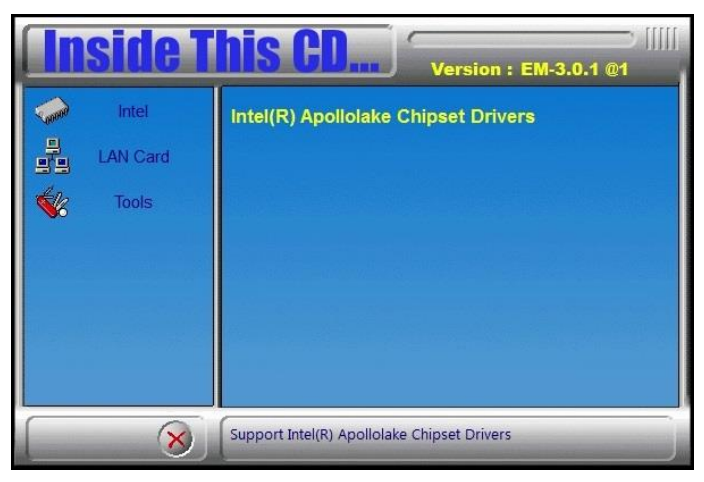

1. Click Intel(R) TXE Drivers.

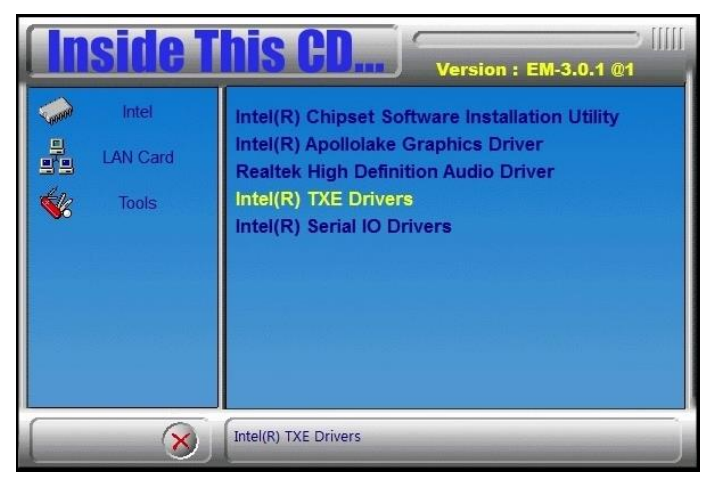

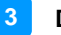

2. When the *Welcome* screen appears, click **Next**.

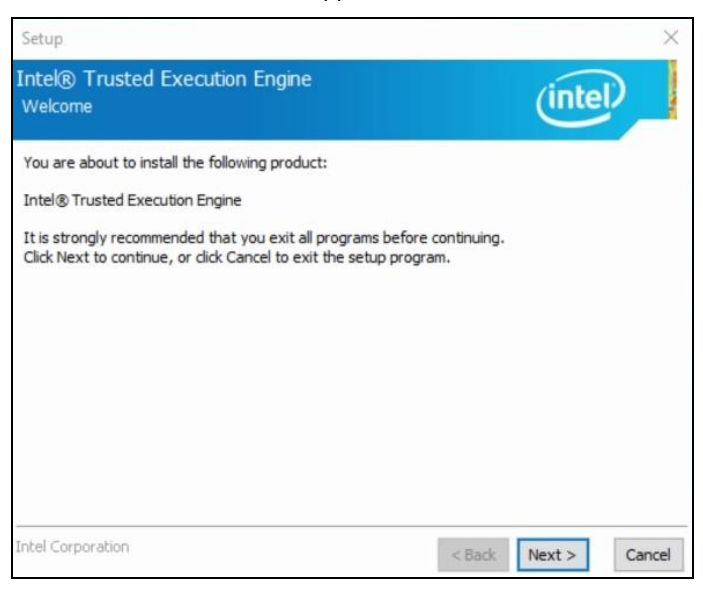

- 3. Accept the license agreement and click Next.
- 4. Click **Next** for installation.

| Setup                                                                                                    |        |        | ×      |
|----------------------------------------------------------------------------------------------------|--------|--------|--------|
| Intel® Trusted Execution Engine<br>Confirmation                                                                                                    |        | (inte  | D      |
| You are about to install the following components:<br>- Intel® Trusted Execution Engine<br>- Intel® Trusted Execution Engine Storage Proxy Driver<br>- Intel® Dynamic Application Loader<br>- Intel® Trusted Connect Service |        |        |        |
| Intel Corporation                                                                                                    | < Back | Next > | Cancel |

5. As the driver is sccessfully installed, restart the computer for changes to take effect.

### 3.6 Intel<sup>®</sup> Serial IO Drivers

1. Click Intel on the left pane and then Intel(R) Apollolake Chipset Drivers on the right pane.

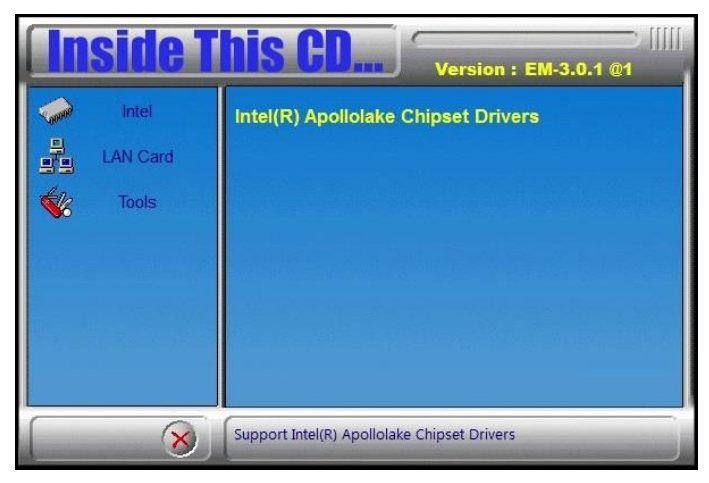

2. Click Intel(R) Serial IO Drivers.

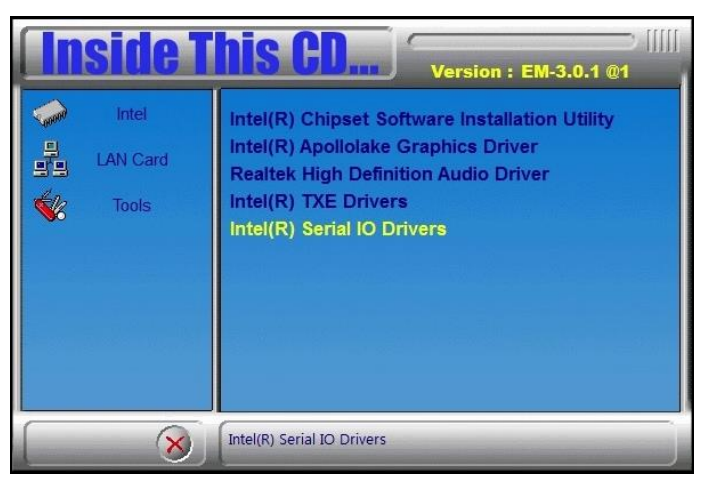

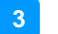

3. When the *Welcome* screen to the InstallShield Wizard appears, click **Next**.

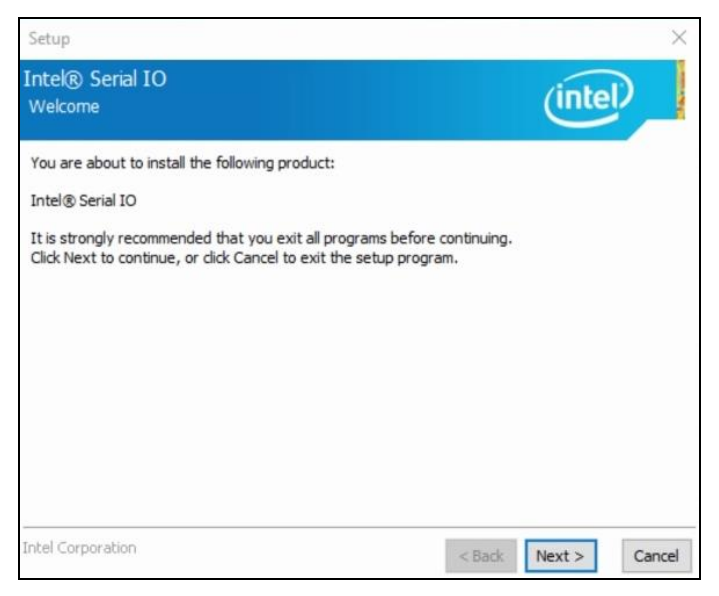

- 4. Accept the license agreement and click Next.
- 5. After reading the *Readme File Information*, click **Next** for installation.
- 6. As the driver is sccessfully installed, restart the computer for changes to take effect.

### 3.7 LAN Driver Installation

1. Click LAN Card on the left pane and then Intel LAN Controller Drivers on the right pane.

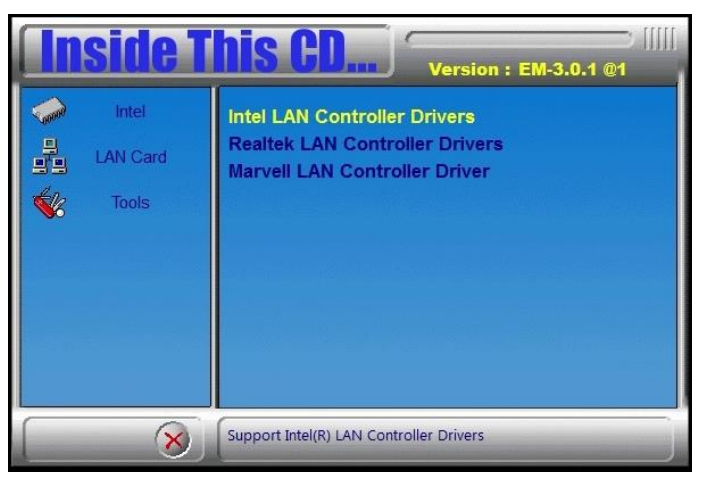

2. Click Intel(R) I21x Gigabit Network Drivers..

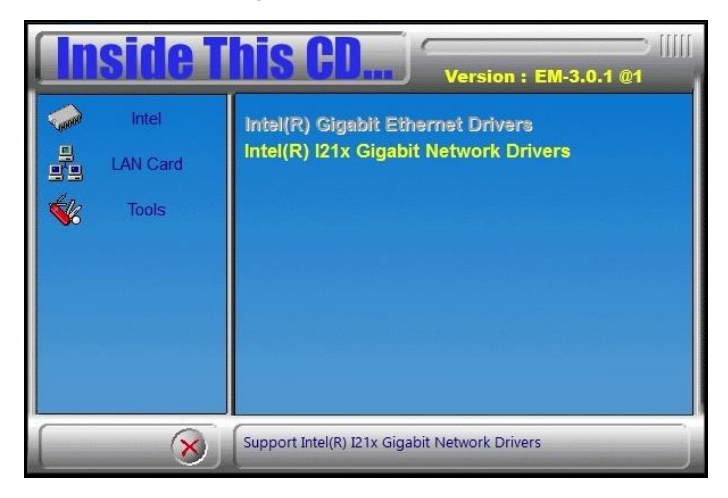

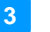

3. When the *Welcome* screen appears, click **Next**.

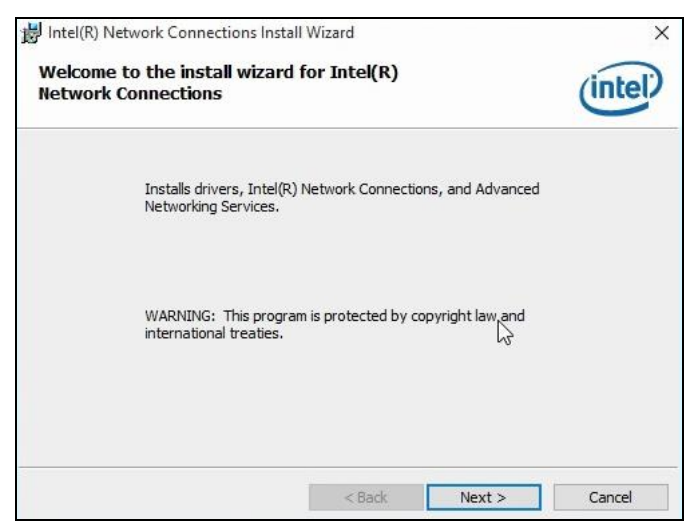

- 4. Accept the license agreement and click Next.
- 5. On the Setup Options screen, click the checkbox to select the desired driver(s) for installation. Then click **Next** to continue.

| Intel(R) Network Connections                                                                                                    |                    |        | ×       |
|----------------------------------------------------------------------------------------------------|--------------------|--------|---------|
| Setup Options<br>Select the program features you want in:                                                                                  | stalled.           |        | (intel) |
| Install:                                                                                                    |                    |        |         |
| Univers Intel(R) PROSet for Windows* Devic Intel(R) PROSet for Windows* Devic Windows* PowerShell Module Intel(R) Network Connections SNMP | e Manager<br>Agent |        |         |
| Feature Description                                                                                                    |                    |        |         |
| [                                                                                                    | < Back             | Next > | Cancel  |

- 6. The wizard is ready for installation. Click Install.
- 7. As the installation is complete, restart the computer for changes to take effect.

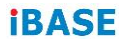

This page is intentionally left blank.

## Chapter 4 BIOS Setup

This chapter describes the different settings available in the AMI BIOS that comes with the board. The topics covered in this chapter are as follows:

- Main Settings
- Advanced Settings
- Chipset Settings
- Security Settings
- Boot Settings
- Save & Exit

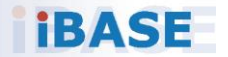

#### 4.1 Introduction

The BIOS (Basic Input/Output System) installed in the ROM of your computer system supports Intel<sup>®</sup> processors. The BIOS provides critical low-level support for standard devices such as disk drives, serial ports and parallel ports. It also provides password protection as well as special support for detailed fine-tuning of the chipset controlling the entire system.

### 4.2 BIOS Setup

The BIOS provides a Setup utility program for specifying the system configurations and settings. The BIOS ROM of the system stores the Setup utility. When you turn on the computer, the BIOS is immediately activated. Press the <Del> key immediately allows you to enter the Setup utility. If you are a little bit late pressing the <Del> key, POST (Power On Self Test) will continue with its test routines, thus preventing you from invoking the Setup.

If you still need to enter Setup, restart the system by pressing the "Reset" button or simultaneously pressing the <Ctrl>, <Alt> and <Delete> keys. You can also restart by turning the system Off and back On again.

The following message will appear on the screen:

Press <DEL> to Enter Setup

In general, press the arrow keys to highlight items, <Enter> to select, the <PgUp> and <PgDn> keys to change entries, <F1> for help, and <Esc> to quit.

When you enter the BIOS Setup utility, the *Main Menu* screen will appear on the screen. The Main Menu allows you to select from various setup functions and exit choices.

Warning: It is strongly recommended that you avoid making any changes to the chipset defaults.

These defaults have been carefully chosen by both AMI and your system manufacturer to provide the absolute maximum performance and reliability. Changing the defaults could make the system unstable and crash in some cases.

### 4.3 Main Settings

| BIOS Information   |                  | Set the Date. Use Tab to                                                                                        |
|--------------------|------------------|----------------------------------------------------------------------------------------------------|
| BIDS Version       | EVALUATION COPY. | switch between Date elements.<br>Default Ranges:<br>Year: 2005-2039<br>Months: 1-12<br>Daus: dependent on month |
| Memory Information |                  | bugor dependent on month                                                                                        |
| Total Memory       | 8192 MB          |                                                                                                    |
| Memory Speed       | 2133 MHz         |                                                                                                    |
|                    | [Thu 07/26/2018] |                                                                                                    |
| System Time        | [20:33:14]       |                                                                                                    |
|                    |                  | ++: Select Screen                                                                                               |
|                    |                  | T4: Select Item                                                                                                 |
|                    |                  | Enter: Select                                                                                                   |
|                    |                  | F1: Coorcal Help                                                                                                |
|                    |                  | F2: Previous Values                                                                                             |
|                    |                  | F3: Optimized Defaults                                                                                          |
|                    |                  | F4: Save & Exit                                                                                                 |
|                    |                  | ESC: Exit                                                                                                    |
|                    |                  |                                                                                                    |
|                    |                  |                                                                                                    |
|                    |                  |                                                                                                    |
|                    |                  |                                                                                                    |

| BIOS Setting | Description                                                                 |
|--------------|-----------------------------------------------------------------------------|
| System Date  | Sets the date. Use the <tab> key to switch between the data elements.</tab> |
| System Time  | Set the time. Use the <tab> key to switch between the data elements.</tab>  |

#### 4.4 Advanced Settings

This section allows you to configure, improve your system and allows you to set up some system features according to your preference.

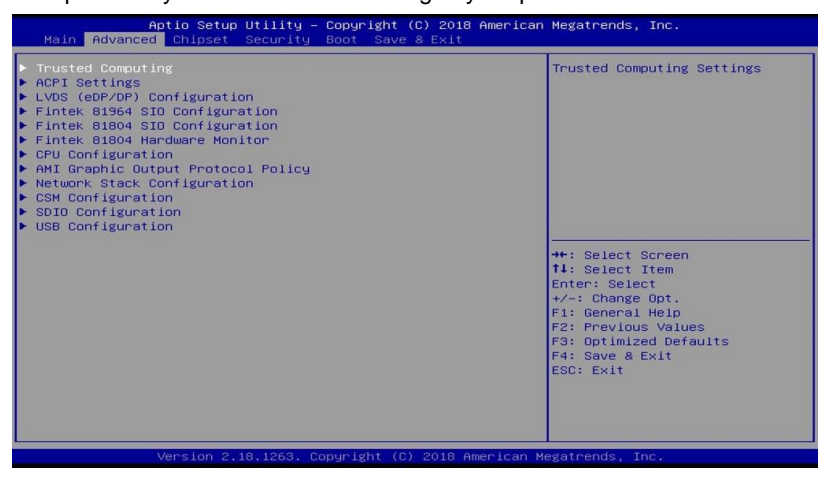

#### 4.4.1 Trusted Computing

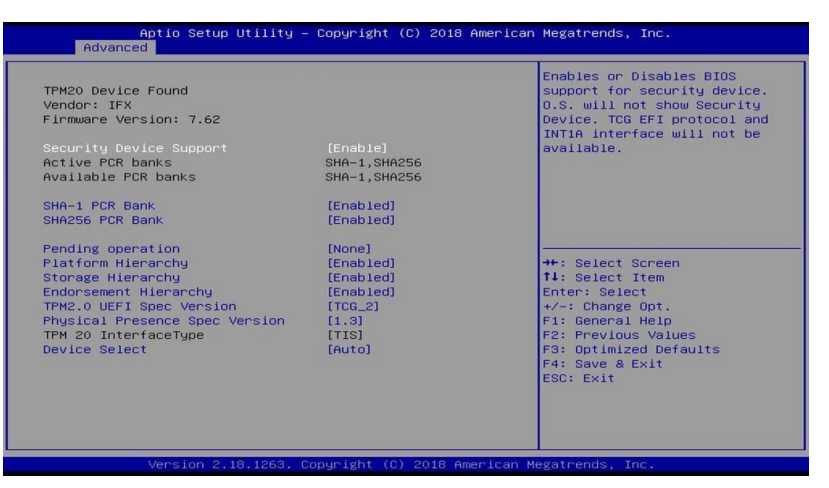

| BIOS Setting                      | Description                                                                                                    |
|-----------------------------------|----------------------------------------------------------------------------------------------------|
| Security Device<br>Support        | Enables / Disables BIOS support for security device. OS will not show security device. TCG EFI protocol and INTIA interface will not be available. |
| SHA-1 PCR Bank                    | Enables / Disables SHA-1 PCR Bank.                                                                                                    |
| SHA256 PCR Bank                   | Enables / Disables SHA256 PCR Bank.                                                                                                    |
| Pending operation                 | Schedule an operation for the security device.                                                                                                    |
|                                   | Note: Your computer will reboot during restart in order to change state of security device.                                                        |
| Platform Hierarchy                | Enables / Disables platform hierarchy.                                                                                                    |
| Storage Hierarchy                 | Enables / Disables storage hierarchy.                                                                                                    |
| Endorsement<br>Hierarchy          | Enables / Disables endorsement hierarchy.                                                                                                    |
| TPM2.0 UEFI Spec<br>Version       | Selects the supported TCG version based o your OS.                                                                                                 |
|                                   | <ul> <li>TCG_1_2: supports Windows 8 /10.</li> <li>TCG_2: supports new TCG2 protocol and event format for Windows 10 or later.</li> </ul>          |
| Physical Presence<br>Spec Version | Selects to show the PPI Spec Version (1.2 or 1.3) that the OS supports.                                                                            |
|                                   | Note: Some HCK tests might not support 1.3.                                                                                                    |

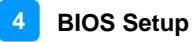

| BIOS Setting  | Description                                                                                                    |
|---------------|----------------------------------------------------------------------------------------------------|
| Device Select | <ul> <li>TPM 1.2 will restrict support to TPM 1.2 devices only.</li> <li>TPM 2.0 will restrict support to TPM 2.0 devices only.</li> <li>Auto will support both with the default being set to TPM 2.0 deices if not found, and TPM 1.2 device will be enumerated.</li> </ul> |

#### 4.4.2 ACPI Settings

| Aptio Setup U<br>Advanced              | tility – Copyright (C) 2018 America       | n Megatrends, Inc.                                                                            |
|----------------------------------------|-------------------------------------------|-----------------------------------------------------------------------------------------------|
| ACPI Settings                          |                                           | Enables or Disables System<br>ability to Hibernate (OS/S4<br>Sleep State). This option may    |
| Enable Hibernation<br>ACPI Sleep State | [Enabled]<br>[S3 (Suspend to RAM)]        | be not effective with some DS.                                                                |
|                                        | Enable Hibernation<br>Disabled<br>Enabled | ++: Select Screen<br>14: Select Item<br>Enter: Select<br>+/-: Change Opt.<br>F1: General Help |
|                                        |                                           | P2: Previous Values<br>F3: Optimized Defaults<br>F4: Save & Exit<br>ESC: Exit                 |
|                                        |                                           |                                                                                               |

| BIOS Setting       | Description                                                                                                    |
|--------------------|----------------------------------------------------------------------------------------------------|
| Enable Hibernation | Enables / Disables the system ability to hibernate (OS/S4 Sleep State). This option may be not effective with some OS.     |
| ACPI Sleep State   | Selects an ACPI sleep state (Suspend Disabled<br>or S3) where the system will enter when the<br>Suspend button is pressed. |

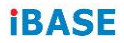

#### 4.4.3 LVDS (eDP/DP) Configuration

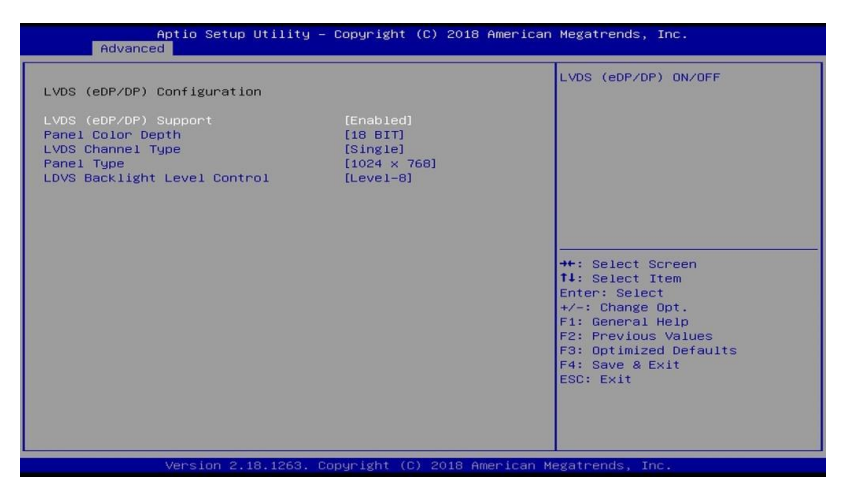

| BIOS Setting             | Description                                                                                                    |  |
|--------------------------|----------------------------------------------------------------------------------------------------|--|
| LVDS (eDP/DP)<br>Support | Enables / Disables LVDS (eDP/DP).                                                                                                    |  |
| Panel Color Depth        | Controls the panel color depth.                                                                                                    |  |
|                          | Options: 18 bit, 24 bit (VESA), 24 bit (JEIDA)                                                                                                    |  |
| LVDS Channel Type        | Selects a LVDS protocol type.                                                                                                    |  |
|                          | Options: Single. Dual                                                                                                    |  |
| Panel Type               | Selects the resolution of your panle.                                                                                                    |  |
|                          | Options: 800 x 480 / 800 x 600 / 1024 x 768 /<br>1280 x 768 / 1280 x 800 / 1280 x 960 / 1280 x<br>1024 / 1366 x 768 / 1440 x 900 / 1600 x 900 /<br>1600 x 1200 / 1680 x 1050 / 1920 x 1080 / 1920 x<br>1200 |  |
| LVDS Backlight Level     | Selects a level of backlight.                                                                                                    |  |
| Control                  | Options: Level-1 ~ Level-8                                                                                                    |  |

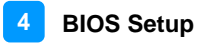

#### 4.4.4 Fintek 81964 SIO Configuration

|                                                        | Aptio Setup Utility -<br>Advanced                                                                              | Copyright (C) 2018 American  | n Megatrends, Inc.                                                                                                    |
|--------------------------------------------------------|----------------------------------------------------------------------------------------------------|------------------------------|----------------------------------------------------------------------------------------------------|
| Fintek                                                 | 81964 SIO Configuration                                                                                        |                              | Set Parameters of Serial Port                                                                                                    |
| Fintek<br>> Serial<br>> Serial<br>> Serial<br>> Serial | 81964 SIO Chip<br>Port 1 Configuration<br>Port 2 Configuration<br>Port 3 Configuration<br>Port 4 Configuration | F81964                       | <pre>4+: Select Screen<br/>11: Select Item<br/>Enter: Select<br/>+/-: Change Opt,<br/>F1: General Help<br/>F2: Previous Values<br/>F3: Optimized Defaults<br/>F4: Save &amp; Exit<br/>ESC: Exit</pre> |
|                                                        | Version 2.18.1263. Co                                                                                          | ppyright (C) 2018 American ⊧ | Megatrends, Inc.                                                                                                    |

| BIOS Setting                  | Description                     |
|-------------------------------|---------------------------------|
| Serial Ports<br>Configuration | Set parameters of Serial Ports. |

#### 4.4.4.1. Serial Port 1 Configuration

| Aptio Setup Utili<br>Advanced | ty – Copyright (C) 2018 Ar | merican Megatrends, Inc.               |
|-------------------------------|----------------------------|----------------------------------------|
| Serial Port 1 Configuration   |                            | Enable or Disable Serial Port<br>(COM) |
|                               |                            |                                        |
| Device Settings               | IO=3F8h; IRQ=4;            |                                        |
| Change Settings               | [Auto]                     |                                        |
|                               |                            |                                        |
|                               |                            |                                        |

| BIOS Setting    | Description                                                                                                    |
|-----------------|----------------------------------------------------------------------------------------------------|
| Serial Port     | Enables / Disables the serial port.                                                                                                    |
| Change Settings | Selects an optimal settings for Super IO device.<br>Options:<br>• Auto<br>• IO = 3F8h; IRQ = 4<br>• IO = 3F8h; IRQ = 3, 4, 5, 6, 7, 9, 10, 11, 12<br>• IO = 2F8h; IRQ = 3, 4, 5, 6, 7, 9, 10, 11, 12<br>• IO = 3E8h; IRQ = 3, 4, 5, 6, 7, 9, 10, 11, 12<br>• IO = 2E8h; IRQ = 3, 4, 5, 6, 7, 9, 10, 11, 12 |

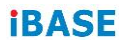

#### 4.4.4.2. Serial Port 2 Configuration

| Aptio Setup<br>Advanced    | Utility – Copyright (C) 2018 Ame | erican Megatrends, Inc.                |
|----------------------------|----------------------------------|----------------------------------------|
| Serial Port 2 Configuratio | n                                | Enable or Disable Serial Port<br>(COM) |
|                            |                                  |                                        |
| Device Settings            | IO=2F8h; IRQ=3;                  |                                        |
| Change Settings            | [Auto]                           |                                        |

| BIOS Setting    | Description                                                                                                    |
|-----------------|----------------------------------------------------------------------------------------------------|
| Serial Port     | Enables / Disables the serial port.                                                                                                    |
| Change Settings | <ul> <li>Selects an optimal settings for Super IO device.</li> <li>Options: <ul> <li>Auto</li> <li>IO = 2F8h; IRQ = 3</li> <li>IO = 3F8h; IRQ = 3, 4, 5, 6, 7, 9, 10, 11, 12</li> <li>IO = 2F8h; IRQ = 3, 4, 5, 6, 7, 9, 10, 11, 12</li> <li>IO = 3E8h; IRQ = 3, 4, 5, 6, 7, 9, 10, 11, 12</li> <li>IO = 2E8h; IRQ = 3, 4, 5, 6, 7, 9, 10, 11, 12</li> </ul> </li> </ul> |

#### 4.4.4.3. Serial Port 3 Configuration

| Serial Port 3 Configuratio | n               | Enable or Disable Serial Port |
|----------------------------|-----------------|-------------------------------|
|                            |                 |                               |
| Device Settings            | IO=3E8h; IRQ=5; |                               |
| Change Settings            | [Auto]          |                               |

| BIOS Setting    | Description                                                                                                    |  |
|-----------------|----------------------------------------------------------------------------------------------------|--|
| Serial Port     | Enables / Disables the serial port.                                                                                                    |  |
| Change Settings | <ul> <li>Selects an optimal settings for Super IO device.</li> <li>Options: <ul> <li>Auto</li> <li>IO = 3E8h; IRQ = 7</li> <li>IO = 3E8h; IRQ = 3, 4, 5, 6, 7, 9, 10, 11, 12</li> </ul> </li> </ul> |  |
|                 | <ul> <li>IO = 2E8h; IRQ = 3, 4, 5, 6, 7, 9, 10, 11, 12</li> <li>IO = 2E0h; IRQ = 3, 4, 5, 6, 7, 9, 10, 11, 12</li> </ul>                                                                            |  |
|                 | • IO = 2E0h; IRQ = 3, 4, 5, 6, 7, 9, 10, 11, 12                                                                                                    |  |

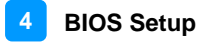

#### 4.4.4.4. Serial Port 4 Configuration

| Serial Port 4 Configuratio | n                | Enable or Disable Serial Port<br>(COM) |
|----------------------------|------------------|----------------------------------------|
|                            |                  |                                        |
| Device Settings            | IO=2E8h; IRQ=10; |                                        |
| Change Settings            | [Auto]           |                                        |

| BIOS Setting    | Description                                                                                                    |  |
|-----------------|----------------------------------------------------------------------------------------------------|--|
| Serial Port     | Enables / Disables the serial port.                                                                                                    |  |
| Change Settings | Enables / Disables the serial port.<br>Selects an optimal settings for Super IO device.<br>Options:<br>• Auto<br>• IO = 2E8h; IRQ = 7<br>• IO = 3E8h; IRQ = 3, 4, 5, 6, 7, 9, 10, 11, 12<br>• IO = 2E8h; IRQ = 3, 4, 5, 6, 7, 9, 10, 11, 12<br>• IO = 2F0h; IRQ = 3, 4, 5, 6, 7, 9, 10, 11, 12<br>• IO = 2F0h; IRQ = 3, 4, 5, 6, 7, 9, 10, 11, 12 |  |

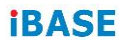

#### 4.4.5 Fintek 81804 SIO Configuration

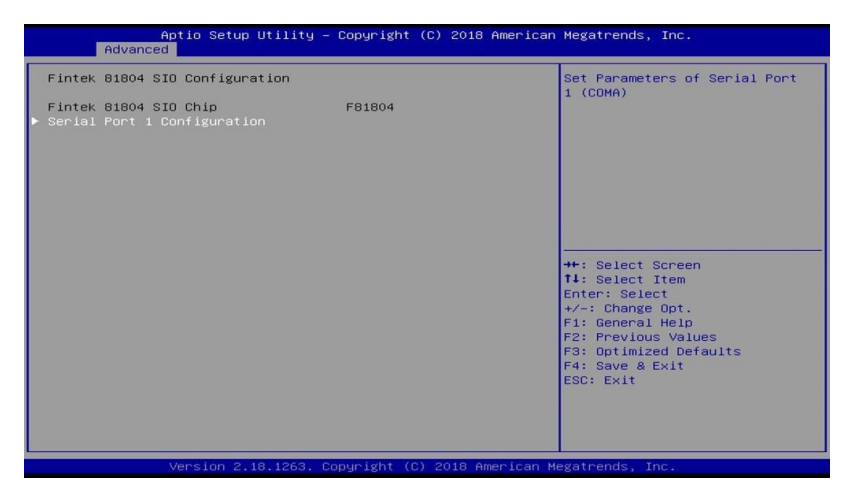

| BIOS Setting                   | Description                             |
|--------------------------------|-----------------------------------------|
| Serial Port 1<br>Configuration | Set parameters of Serial Port 1 (COMA). |

#### 4.4.5.1. Serial Port 1 Configuration

| Serial Port 1 Configuratio | on              | Enable or Disable Serial Port |
|----------------------------|-----------------|-------------------------------|
|                            |                 |                               |
| Device Settings            | IO=2F0h; IRQ=7; |                               |
| Change Settings            | [Auto]          |                               |

| BIOS Setting    | Description                                                                                                    |  |
|-----------------|----------------------------------------------------------------------------------------------------|--|
| Serial Port     | Enables / Disables the serial port.                                                                                                    |  |
| Change Settings | <ul> <li>Selects an optimal settings for Super IO device.</li> <li>Options: <ul> <li>Auto</li> <li>IO = 240h; IRQ = 10</li> <li>IO = 240h; IRQ = 3, 4, 5, 6, 7, 10, 11, 12</li> <li>IO = 248h; IRQ = 3, 4, 5, 6, 7, 9, 10, 11, 12</li> </ul> </li> </ul> |  |

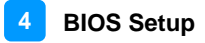

#### 4.4.6 Fintek 81804 Hardware Monitor

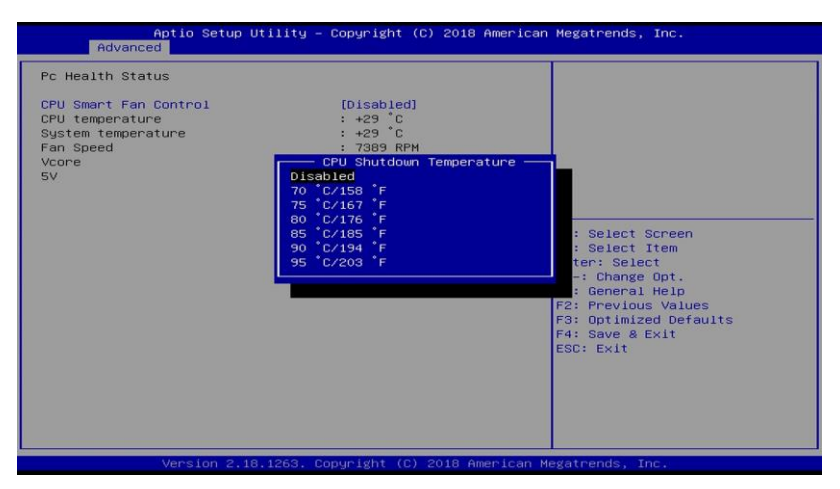

| BIOS Setting               | Description                                                                                                    |  |
|----------------------------|----------------------------------------------------------------------------------------------------|--|
| CPU Smart Fan<br>Control   | Enables / Disables the smart fan feature.                                                                                                    |  |
|                            | Options: Disabled, 50°C, 60°C, 70°C, 80°C                                                                                                    |  |
| Temperatures /<br>Voltages | These fields are the parameters of the hardware<br>monitoring function feature of the motherboard.<br>The values are read-only values as monitored by<br>the system and show the PC health status. |  |

#### 4.4.7 CPU Configuration

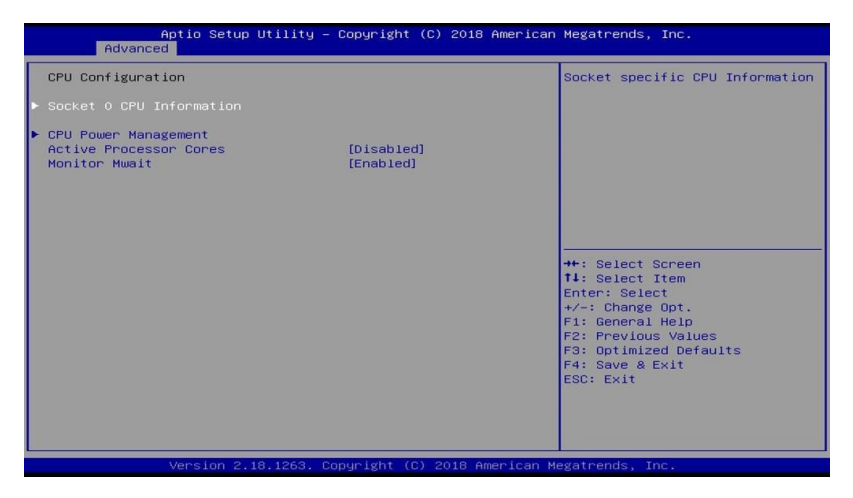

| BIOS Setting                | Description                                   |
|-----------------------------|-----------------------------------------------|
| Socket 0 CPU<br>Information | Displays the socket specific CPU information. |
| CPU Power<br>Management     | Show the CPU power management options.        |

#### 4.4.7.1. Socket 0 CPU Information

| Aptio Setup Utility -<br>Advanced                                                                                                    | Copyright (C) 2018 American                               | Megatrends, Inc.                                                                                                    |
|----------------------------------------------------------------------------------------------------|-----------------------------------------------------------|----------------------------------------------------------------------------------------------------|
| Advanced<br>Sacket 0 CPU Information<br>Intel(R) Atom(TM) Processor E3930 @<br>CPU Signature<br>Microcode Patch<br>Processor Cores<br>Intel HT Technology<br>Intel VT-x Technology | 1.30GHZ<br>506C9<br>2E<br>2<br>Not Supported<br>Supported | ++: Select Screen<br>T4: Select Item<br>Enter: Select<br>+/-: Change Opt.<br>F1: General Help<br>F2: Previous Values<br>F3: Optimized Defaults<br>F4: Save a Exit<br>ESC: Exit |
| Version 2.18.1263. Co                                                                                                    | pyright (C) 2018 American M                               | egatrends, Inc.                                                                                                    |

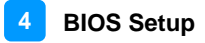

#### 4.4.8 AMI Graphic Output Protocol Policy

| Aptio Setup Utility -<br>Advanced                                                            | Copyright (C) 2018 American | Megatrends, Inc.                                                                                                    |
|----------------------------------------------------------------------------------------------|-----------------------------|----------------------------------------------------------------------------------------------------|
| Advanced<br>Intel(R) Graphics Controller<br>Intel(R) GOP Driver [10.0.1036]<br>Output Select | (DP1)<br>Output Select      | Output Interface<br>++: Select Screen<br>14: Select Item<br>Enter: Select<br>+/-: Change Opt.<br>F1: General Help<br>F2: Previous Values<br>F3: optimized Defaults<br>F4: Save & Exit<br>ESC: Exit |
| Version 2.18.1263. Co                                                                        | pyright (C) 2018 American M | egatrends, Inc.                                                                                                    |

| BIOS Setting  | Description       |
|---------------|-------------------|
| Output Select | Outputs interface |

#### 4.4.9 Network Stack Configuration

| Aptio Setup Utility<br>Advanced                                                                                       | – Copyright (C) 2018 America                                                | n Megatrends, Inc.                                                                                                    |
|----------------------------------------------------------------------------------------------------|-----------------------------------------------------------------------------|----------------------------------------------------------------------------------------------------|
| Network Stack<br>Ipv4 PXE Support<br>Ipv5 PXE Support<br>Ipv5 PXE Support<br>PXE boot wait time<br>Hedia detect count | [Enabled]<br>[Oisabled]<br>[Oisabled]<br>[Disabled]<br>[Disabled]<br>0<br>1 | Enable/Disable UEFI Network<br>Stack<br>++: Select Screen<br>14: Select Item<br>Enter: Select<br>+/-: Change Opt.<br>F1: General Help<br>F2: Previous Values<br>F3: Optimized Defaults<br>F4: Save & Exit<br>ESC: Exit |
| Version 2 18 1263                                                                                                    | Conucisht (C) 2018 American                                                 | Megatrends Inc                                                                                                    |

| BIOS Setting       | Description                                                      |
|--------------------|------------------------------------------------------------------|
| Network Stack      | Enables / Disables UEFI network stack.                           |
| IPv4 PXE Support   | Enables / Disables IPv4 PXE Boot Support.                        |
|                    | If disabled, Ipv4 PXE boot option will not be created.           |
| IPv4 HTTP Support  | Enables / Disables IPv4 HTTP Boot Support.                       |
|                    | If disabled, Ipv4 HTTP boot option will not be created.          |
| IPv6 PXE Support   | Enables / Disables IPv6 PXE Boot Support.                        |
|                    | If disabled, Ipv4 PXE boot option will not be created.           |
| IPv6 HTTP Support  | Enables / Disables IPv6 HTTP Boot Support.                       |
|                    | If disabled, Ipv4 HTTP boot option will not be created.          |
| PXE boot wait time | Assigns a period of time to press ESC key to abort the PXE boot. |
| Media detect count | Assigns a number of times to check the presence of media.        |

#### 4.4.10 CSM Configuration

| Aptio Setup Utility -<br>Advanced                     | Copyright (C) 2018 American                             | Megatrends, Inc.                                                                                                    |
|-------------------------------------------------------|---------------------------------------------------------|----------------------------------------------------------------------------------------------------|
| Compatibility Support Module Configu                  | ration                                                  | Enable/Disable CSM Support.                                                                                                    |
| CSM Support                                           |                                                         |                                                                                                    |
| CSM16 Module Version                                  | 07.79                                                   |                                                                                                    |
| GateA20 Active<br>INT19 Trap Response                 | [Upon Request]<br>[Immediate]                           |                                                                                                    |
| Boot option filter<br>Option ROM execution<br>Network | (UEFI and Legacy)<br>CSM Support<br>Disabled<br>Enabled | ++: Select Screen<br>T4: Select Item<br>Enter: Select<br>+/-: Change Opt.<br>F1: General Help<br>F2: Previous Values<br>F3: Optimized Defaults<br>F4: Save & Exit<br>ESC: Exit |
| Version 2.18.1263. Co                                 | pyright (C) 2018 American M                             | egatrends, Inc.                                                                                                    |

| BIOS Setting           | Description                                                                                                    |  |
|------------------------|----------------------------------------------------------------------------------------------------|--|
| CSM Support            | Enables / Disables CSM support.                                                                                       |  |
| GateA20 Active         | <ul> <li>The option Upon Request disables GA20 when<br/>using BIOS services.</li> </ul>                               |  |
|                        | <ul> <li>The option Always cannot disable GA20, but is<br/>useful when any RT code is executed above 1 MB.</li> </ul> |  |
| INT19 Trap<br>Response | Selects the way that BIOS reacts on INT19 trapping by Option ROM.                                                     |  |
|                        | Immediate executes the trap right away                                                                                |  |
|                        | Postponed executes the trap during legacy boot.                                                                       |  |
| Boot option filter     | Controls the priority of Legacy and UEFI.                                                                             |  |
| Network                | Controls the execution of UEFI and Legacy PXE OpROM.                                                                  |  |

#### 4.4.11 SDIO Configuration

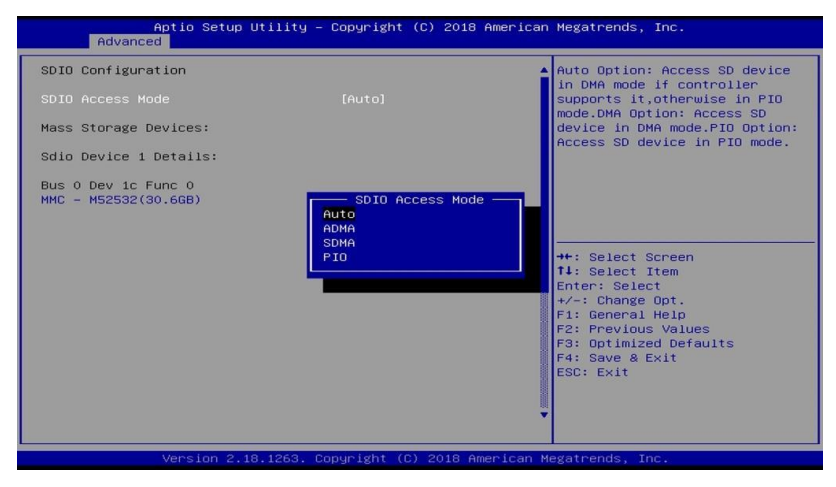

| BIOS Setting              | Description                                                                                                    |
|---------------------------|----------------------------------------------------------------------------------------------------|
| SDIO Access<br>Mode       | Auto Option: Access SD device in DMA mode if<br>controller support it. Otherwise in PIO mode. DMA<br>Option: Access SD device in DMA mode. PIO Option:<br>Access SD device in PIO mode. |
|                           | Options: Auto, ADMA, SDMA, PIO                                                                                                    |
| MMC – M52532<br>(30.6 GB) | Mass storage device emulation type. "Auto"<br>enumerates devices less than 530 MB as floppies.<br>Forced FDD option can be used to force HDD<br>formatted drive to boot as FDD.         |
|                           | Options: Auto, Floppy, Forced FDD, Hard Disk                                                                                                    |

#### 4.4.12 USB Configuration

| Aptio Setup Utility -<br>Advanced  | Copyright (C) 2018 American | Megatrends, Inc.                                         |
|------------------------------------|-----------------------------|----------------------------------------------------------|
| USB Configuration                  |                             | Enables Legacy USB support.                              |
| USB Module Version                 | 17                          | support if no USB devices are                            |
| USB Controllers:<br>1 XHCI         |                             | keep USB devices available<br>only for EFI applications. |
| USB Devices:<br>1 Keyboard         |                             |                                                          |
| Legacy USB Support                 | [Enabled]                   |                                                          |
| USB Mass Storage Driver Support    | [Enabled]                   |                                                          |
| USB hardware delays and time-outs: | [20, sec]                   | ++: Select Screen                                        |
| Device reset time-out              | [20 sec]                    | Enter: Select                                            |
| Device power-up delay              | [Auto]                      | +/-: Change Opt.<br>F1: General Help                     |
|                                    |                             | F2: Previous Values                                      |
|                                    |                             | F4: Save & Exit                                          |
|                                    |                             | ESC: EXIT                                                |
|                                    |                             |                                                          |
|                                    |                             |                                                          |

| BIOS Setting                       | Description                                                                                                    |
|------------------------------------|----------------------------------------------------------------------------------------------------|
| Legacy USB Support                 | <ul> <li>Enabled enables Legacy USB support.</li> <li>Auto disables legacy support if there is no USB device connected.</li> <li>Disabled keeps USB devices available only for EFI applications.</li> </ul>              |
| XHCI Hand-off                      | This is a workaround for OSes without XHCI hand-off support. The XHCI ownership change should be claimed by XHCI driver.                                                                                                 |
| USB Mass Storage<br>Driver Support | Enables / Disables the support for USB mass<br>storage driver.                                                                                                    |
| USB Transfer<br>time-out           | The time-out value (1 / 5 10 / 20 secs) for Control,<br>Bulk, and Interrupt transfers.                                                                                                    |
| Device reset time-out              | Gives seconds (10 / 20 / 30 / 40 secs) to delay execution of Start Unit command to USB mass storage device.                                                                                                    |
| Device power-up<br>delay           | Maximum time the device will take before it<br>properly reports itself to the Host Controller.<br>"Auto" uses default value: for a root port it is 100<br>ms, for a hub port, the delay is taken from hub<br>descriptor. |

## 4.5 Chipset Settings

| Aptio Setup Utility – Copyright (C) 2018 American<br>Main Advanced <mark>Chipset</mark> Security Boot Save & Exit | Megatrends, Inc.                                                                                                    |
|----------------------------------------------------------------------------------------------------|----------------------------------------------------------------------------------------------------|
| ▶ South Cluster Configuration                                                                                     | South Cluster Configuration<br>++: Select Screen<br>T4: Select Item<br>Enter: Select<br>+/-: Change Opt.<br>F1: General Help<br>F2: Previous Values<br>F3: Optimized Defaults<br>F4: Save & Exit<br>ESC: Exit |
| Version 2.18.1263. Copyright (C) 2018 American M                                                                  | egatrends, Inc.                                                                                                    |

| Aptio Setup Utility – Copyright (C) 2018 America<br>Chipset                                                                                              | an Megatrends, Inc.                                                                                                    |
|----------------------------------------------------------------------------------------------------|----------------------------------------------------------------------------------------------------|
| <ul> <li>H0-Audio Configuration</li> <li>PCI Express Configuration</li> <li>SATA Drives</li> <li>SCC Configuration</li> <li>USB Configuration</li> </ul> | HD-Audio Configuration Settings<br>++: Select Screen<br>11: Select Item<br>Enter: Select<br>+/-: Change Opt.<br>F1: General Help<br>F2: Previous Values<br>F3: Optimized Defaults<br>F4: Save & Exit<br>ESC: Exit |
| Version 2.18.1263. Copyright (C) 2018 American                                                                                                    | Megatrends, Inc.                                                                                                    |

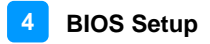

#### 4.5.1 HD-Audio Configuration

| Aptio Setup Utility – Copyright (C) 2018 American Megatrends, Inc.<br>Chipset |          |                                 |
|-------------------------------------------------------------------------------|----------|---------------------------------|
| HD-Audio Configuration<br>HD-Audio Support                                    | [Enable] | Enable/Disable HD-Audio Support |

| BIOS Setting     | Description                          |
|------------------|--------------------------------------|
| HD-Audio Support | Enables / Disables HD audio support, |

### 4.5.2 PCI Express Configuration

| . e             | Aptio Setup Utility – Copyright (C) 2018 American<br>Chipset | Megatrends, Inc.                |
|-----------------|--------------------------------------------------------------|---------------------------------|
| PCI Express Cor | nfiguration                                                  | Control the PCI Express Root    |
| PCI Express Roc | of Port 1                                                    | Port.                           |
| PCI Express Roc | of Port 2                                                    | AUTO: To disable unused root    |
| PCI Express Roc | of Port 2                                                    | port automatically for the      |
| PCI Express Roc | of Port 4                                                    | most optimum power savings.     |
| PCI Express Roc | of Port 5                                                    | Enable: Enable PCIe root port   |
| PCI Express Roc | of Port 6                                                    | Disable: Disable PCIe root port |

| BIOS Setting                    | Description                                                                           |
|---------------------------------|---------------------------------------------------------------------------------------|
| PCI Express Root<br>Ports 1 ~ 6 | Control the PCI Express Root Port.                                                    |
|                                 | Enables / Disables PCIe root port.                                                    |
|                                 | Auto is to disable unused root port automatically for the most optimum power savings. |

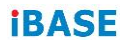

#### 4.5.2.1. PCIe Root Ports 1~6

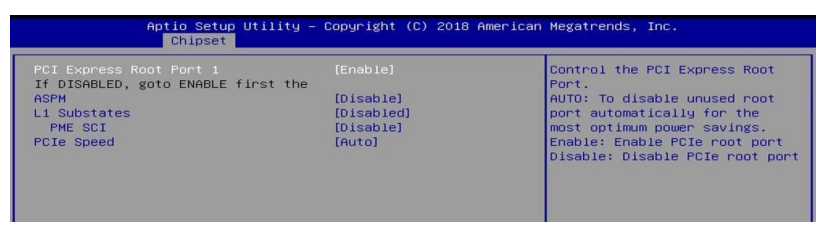

| <b>BIOS Setting</b> | Description                                                                         |
|---------------------|-------------------------------------------------------------------------------------|
| PCI Express         | Enables/ Disables the PCIe root port.                                               |
| Root Port           | Auto: To disable unused root port automatically for the most optimum power savings. |
| ASPM                | Sets the PCIe active state power management.                                        |
|                     | Options: Disable, L0s, L1, L0SL1, Auto                                              |
| L1 Substates        | Sets PCIe L1 substates.                                                             |
|                     | Options: Disabled, L1.1, L1.2, L1.1 & L1.2                                          |
| PME SCI             | Enables / Disables PME SCI.                                                         |
| PCIe Speed          | Configures the PCIe speed.                                                          |
|                     | Options: Auto, Gen1, Gen2                                                           |

#### 4.5.3 SATA Drives

| SATA Drives                           |                 | Enables or Disables the<br>Chipset SATA Controller. The |
|---------------------------------------|-----------------|---------------------------------------------------------|
| Chipset-SATA Controller Configuration |                 | Chipset SATA controller                                 |
|                                       |                 | supports the 2 black interna.                           |
| SATA Mode Selection                   | [AHCI]          | SATA ports (up to 3Gb/s supported per port).            |
| SATA Port 0                           | [Not Installed] |                                                         |
| SATA Port 1                           | [Not Installed] |                                                         |

| BIOS Setting        | Description                                                                                                    |
|---------------------|----------------------------------------------------------------------------------------------------|
| Chipset SATA        | Enables / Disables the chipset SATA controller.<br>The chipsest SATA Controller supports the 2<br>black internal SATA ports (up to 3Gb/s supported<br>per port). |
| SATA Mode Selection | Selects AHCI for SATA Controller(s) operation.                                                                                                    |

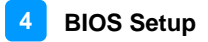

## 4.5.4 SCC Configuration

| Aptio Setup Utility – Copyright (C) 2018 American Megatrends, Inc.<br>Chipset                          |                                                                                           |                                                                                                    |  |
|----------------------------------------------------------------------------------------------------|-------------------------------------------------------------------------------------------|----------------------------------------------------------------------------------------------------|--|
| SCC SD Card Support (D27:FO)<br>SCC MHC Support (D28:FO)<br>MHC Max Speed<br>SCC SDIO Support (D30:FO) | (Disable)<br>[Enable]<br>[HS400]<br>[Enable]<br>- SCC SD Card Support (C<br>sable<br>bale | Enable/Disable SCC SD Card<br>Support<br>Select Screen<br>Select Item<br>Enter: Select<br>+/-: Change Ott.<br>F1: General Help<br>F3: Optimized Defaults<br>F3: Sque & Exit<br>ESC: Exit |  |
| Version 2.18.1263                                                                                      | . Copyright (C) 2018 Ar                                                                   | merican Megatrends, Inc.                                                                                                    |  |

| BIOS Setting                    | Description                             |  |
|---------------------------------|-----------------------------------------|--|
| SCC SD Card Support<br>(D27:F0) | Enables / Disables SCC SD card support. |  |
| SCC eMMC Support<br>(D28:F0)    | Enables / Disables SCC eMMC support.    |  |
| eMMC Max Speed                  | Selects the eMMC max. speed allowed.    |  |
| SCC SDIO Support<br>(D30:F0)    | Enables / Disables SCC SDIO support.    |  |

#### 4.5.5 USB Configuration

| Aptio Setup Utili<br>Chipset                                                                                                    | ty – Copyright (C) 2018 A                                                            | merican Megatrends, Inc.                                                                                                    |
|----------------------------------------------------------------------------------------------------|--------------------------------------------------------------------------------------|----------------------------------------------------------------------------------------------------|
| XHCI Pre-Boot Driver<br>XHCI Mode<br>USB VBUS<br>USB HSICI Support<br>USB SSICI Support<br>USB Port Disable Overnide<br>XDCI Support<br>XHCI Disable Compliance Mode | [Disable]<br>[Enable]<br>[Disable]<br>[Disable]<br>[Disable]<br>[Disable]<br>[FALSE] | Enable∕Disable XHOI Pre-Boot<br>Driver Support.                                                                                                    |
|                                                                                                    |                                                                                      | <pre>++: Select Screen 14: Select Item Enter: Select +/-: Change Opt. F1: General Help F2: Previous Values F3: Optimized Defaults F4: Save &amp; Exit ESC: Exit</pre> |

| BIOS Setting                    | Description                                                                                                    |
|---------------------------------|----------------------------------------------------------------------------------------------------|
| XHCI Pre-Boot Driver            | Enables / Disables the XHCI Pre-Boot driver.                                                                                                    |
| XHCI Mode                       | Enables / Disables XHCI mode.<br>If disabled, XHCI controller would be disabled,<br>and none of the USB devices are detectable or<br>usable when systen is booted up in OS. |
|                                 | Do NOT disable it unless for debug purpose.                                                                                                    |
| USB VBUS                        | VBUS should be ON in HOST mode. It should be OFF in OTG device mode.                                                                                                    |
| USB HSIC1 Support               | Enables / Disables USB HSIC1.                                                                                                    |
| USB SSIC1 Support               | Enables / Disables USB SSIC1.                                                                                                    |
| USB Port Disable<br>Override    | Selectively enables / disables the corresponding USB port from reporting a device connection to the controller.                                                             |
| XDCI Support                    | Enables / Disables XDCI.                                                                                                    |
| XHCI Disable<br>Compliance Mode | FALSE makes the XHCI Link Compliance Mode not disabled.                                                                                                    |
|                                 | TRUE disables the XHCI Link Compliance Mode.                                                                                                    |

### 4.6 Security Settings

| Main Advanced Chipset Security                                                                                                    | Boot Save & Exit                                                    | Megatrenus, Inc.                                                                                                    |
|----------------------------------------------------------------------------------------------------|---------------------------------------------------------------------|----------------------------------------------------------------------------------------------------|
| Password Description<br>If ONLY the Administrator's password<br>then this only limits access to Setu<br>only asked for when entering Setup.<br>If ONLY the User's password as set,<br>is a power on password and must be e<br>boot or enter Setup. In Setup the Us<br>have Administrator rights.<br>The password length must be<br>in the following range:<br>Minimum length<br>Maximum length | is set,<br>p and is<br>then this<br>ntered to<br>er will<br>3<br>20 | Set Setup Administrator<br>Password                                                                                                    |
| Setup Administrator Password<br>User Password<br>▶ Secure Boot                                                                                                    |                                                                     | <pre>++: Select Screen TJ: Select Item Enter: Select +/-: Change Opt. F1: General Help F2: Previous Values F3: Optimized Defaults F4: Save &amp; Exit ESC: Exit</pre> |

| BIOS Setting                    | Description                                           |
|---------------------------------|-------------------------------------------------------|
| Setup Administrator<br>Password | Sets an administrator password for the setup utility. |
| User Password                   | Sets a user password.                                 |
| Secure Boot                     | Customizable secure boot settings.                    |

#### 4.6.1 Secure Boot

| Aptio Setup                               | Utility – Copyright (C) 2018 Am<br>Security | merican Megatrends, Inc.                                                                                                    |
|-------------------------------------------|---------------------------------------------|----------------------------------------------------------------------------------------------------|
| System Mode<br>Secure Boot<br>Vendor Keys | Setup<br>Not Active<br>Active               | Secure Boot activated when<br>Platform Key(PK) is enrolled,<br>System mode is User/Deployed,<br>and CSM function is disabled                                                   |
| Attempt Secure Boot<br>▶ Enter Audit Mode |                                             |                                                                                                    |
| Secure Boot Mode<br>▶ Key Management      | [Standard]                                  |                                                                                                    |
|                                           |                                             | ++: Select Screen<br>f1: Select Item<br>Enter: Select<br>+/-: Change Opt.<br>F1: General Help<br>F2: Previous Values<br>F3: Optimized Defaults<br>F4: Save & Exit<br>ESC: Exit |
| Version 2.1                               | 8.1263. Copyright (C) 2018 Amer             | rican Megatrends, Inc.                                                                                                    |

| BIOS Setting        | Description                                                                                                    |  |
|---------------------|----------------------------------------------------------------------------------------------------|--|
| Attempt Secure Boot | Secure Boot activated when platform key (PK) is<br>enrolled, system mode is user/deployed, and<br>CSM function is disabled.                                      |  |
| Secure Boot Mode    | Custom & standard modes for UEFI secure boot<br>mode. This change will be effective after being<br>saved. After reset, the mode will return to<br>standard mode. |  |

## 4.7 Boot Settings

| Aptio Setup Utility –<br>Main Advanced Chipset Security                                                                 | Copyright (C) 2018 American<br>Boot Save & Exit                                | Megatrends, Inc.                                                                                     |
|----------------------------------------------------------------------------------------------------|--------------------------------------------------------------------------------|----------------------------------------------------------------------------------------------------|
| Boot Configuration<br>Setup Promot Timeout<br>Bootup NumLock State<br>Quiet Boot<br>New Boot Option Policy              | 1<br>[On]<br>[Disabled]<br>[Default]                                           | Number of seconds to wait for<br>setup activation key.<br>65535(0xFFFF) means indefinite<br>waiting. |
| Boot mode select<br>FIXED BOOT ORDER Priorities<br>Boot Option #1<br>Boot Option #2<br>Boot Option #3<br>Boot Option #4 | [UEF1]<br>[Hard Disk:Windows B]<br>[CD/DVD]<br>[USB Hard Disk]<br>[USB CD/DVD] |                                                                                                    |
| Boot Option #5<br>Boot Option #6<br>Boot Option #7<br>Boot Option #8                                                    | [USB Key]<br>[USB Floppy]<br>[USB Lan]<br>[Network]                            | ++: Select Screen<br>↑↓: Select Item<br>Enter: Select<br>+/-: Change Opt.<br>F1: General Help        |
| ▶ UEFI Hard Disk Drive BBS Priorities                                                                                   |                                                                                | F2: Previous Values<br>F3: Optimized Defaults<br>F4: Save & Exit<br>ESC: Exit                        |
| Version 2.18.1263. Co                                                                                                   | pyright (C) 2018 American M                                                    | egatrends, Inc.                                                                                      |

| BIOS Setting                           | Description                                                                        |  |
|----------------------------------------|------------------------------------------------------------------------------------|--|
| Setup Prompt<br>Timeout                | Number of seconds to wait for setup activation key.                                |  |
|                                        | 65535 (0xFFFF) means indefinite waiting.                                           |  |
| Bootup NumLock<br>State                | Selects the keyboard NumLock state.                                                |  |
| Quiet Boot                             | Enables / Disables Quiet Boot option.                                              |  |
| New Boot Option<br>Policy              | Controls the placement of newly detected UEFI boot options.                        |  |
| Boot mode select                       | Selects a Boot mode, Legacy / UEFI.                                                |  |
| Boot Option Priorities                 | Sets the system boot order priorities for hard disk, CD/DVD, USB, Network.         |  |
| UEFI Hard Disk Drive<br>BBS Priorities | Specificies the Boot device priority sequence from available UEFI USB Key drivers. |  |

#### 4.8 Save & Exit Settings

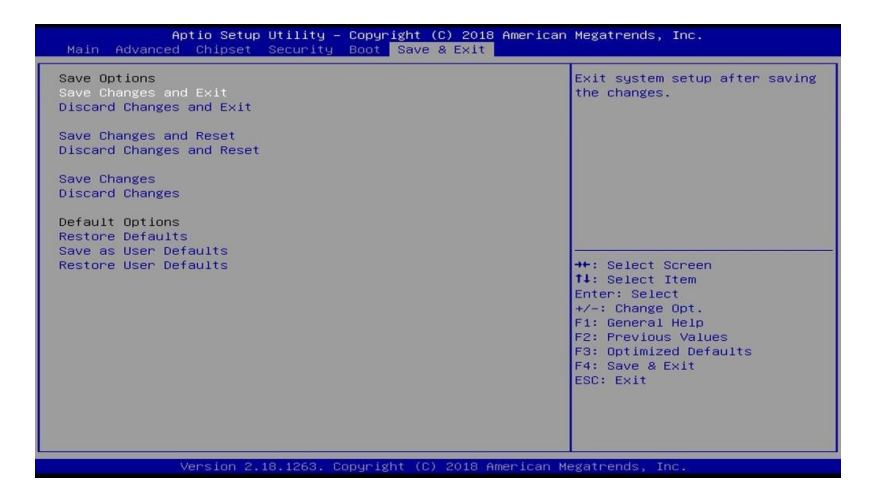

| BIOS Setting              | Description                                                 |  |
|---------------------------|-------------------------------------------------------------|--|
| Save Changes and Exit     | Exits system setup after saving the changes.                |  |
| Discard Changes and Exit  | Exits system setup without saving any changes.              |  |
| Save Changes and Reset    | Resets the system after saving the changes.                 |  |
| Discard Changes and Reset | Resets system setup without saving any changes.             |  |
| Save Changes              | Saves changes done so far to any of the setup options.      |  |
| Discard Changes           | Discards changes done so far to any of the setup options.   |  |
| Restore Defaults          | Restores / Loads defaults values for all the setup options. |  |
| Save as User Defaults     | Saves the changes done so far as User Defaults.             |  |
| Restore User Defaults     | Restores the user defaults to all the setup options.        |  |

## Appendix

This section provides the mapping addresses of peripheral devices and the sample code of watchdog timer configuration.

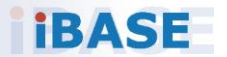

#### A. I/O Port Address Map

Each peripheral device in the system is assigned a set of I/O port addresses which also becomes the identity of the device. The following table lists the I/O port addresses used.

| Address               | Device Description                                                          |
|-----------------------|-----------------------------------------------------------------------------|
| 0x0000002E-0x0000002F | Motherboard resources                                                       |
| 0x0000004E-0x0000004F | Motherboard resources                                                       |
| 0x0000061-0x0000061   | Motherboard resources                                                       |
| 0x0000063-0x0000063   | Motherboard resources                                                       |
| 0x00000065-0x00000065 | Motherboard resources                                                       |
| 0x0000067-0x0000067   | Motherboard resources                                                       |
| 0x00000070-0x00000070 | Motherboard resources                                                       |
| 0x00000070-0x00000070 | System CMOS/real time clock                                                 |
| 0x0000080-0x000008F   | Motherboard resources                                                       |
| 0x00000092-0x00000092 | Motherboard resources                                                       |
| 0x000000B2-0x000000B3 | Motherboard resources                                                       |
| 0x00000680-0x0000069F | Motherboard resources                                                       |
| 0x00000400-0x0000047F | Motherboard resources                                                       |
| 0x00000500-0x000005FE | Motherboard resources                                                       |
| 0x00000600-0x0000061F | Motherboard resources                                                       |
| 0x0000164E-0x0000164F | Motherboard resources                                                       |
| 0x0000F040-0x0000F05F | Intel(R) Celeron(R)/Pentium(R)<br>Processor SMBUS - 5AD4                    |
| 0x00000A00-0x00000A0F | Motherboard resources                                                       |
| 0x00000A10-0x00000A1F | Motherboard resources                                                       |
| 0x00000A20-0x00000A2F | Motherboard resources                                                       |
| 0x0000E000-0x0000EFFF | Intel(R) Celeron(R)/Pentium(R)<br>Processor PCI Express Root Port -<br>5AD6 |
| 0x000003F8-0x000003FF | Communications Port (COM1)                                                  |
| 0x000002F8-0x000002FF | Communications Port (COM2)                                                  |
| 0x000003E8-0x000003EF | Communications Port (COM3)                                                  |
| 0x000002E8-0x000002EF | Communications Port (COM4)                                                  |
| 0x000002F0-0x000002F7 | Communications Port (COM5)                                                  |
| 0x0000F000-0x0000F03F | Intel(R) HD Graphics                                                        |

| Address               | Device Description                |
|-----------------------|-----------------------------------|
| 0x0000000-0x0000006F  | PCI Express Root Complex          |
| 0x00000078-0x00000CF7 | PCI Express Root Complex          |
| 0x00000D00-0x0000FFFF | PCI Express Root Complex          |
| 0x00000020-0x00000021 | Programmable interrupt controller |
| 0x00000024-0x00000025 | Programmable interrupt controller |
| 0x00000028-0x00000029 | Programmable interrupt controller |
| 0x0000002C-0x0000002D | Programmable interrupt controller |
| 0x00000030-0x00000031 | Programmable interrupt controller |
| 0x00000034-0x00000035 | Programmable interrupt controller |
| 0x00000038-0x00000039 | Programmable interrupt controller |
| 0x0000003C-0x0000003D | Programmable interrupt controller |
| 0x000000A0-0x000000A1 | Programmable interrupt controller |
| 0x000000A4-0x000000A5 | Programmable interrupt controller |
| 0x000000A8-0x000000A9 | Programmable interrupt controller |
| 0x000000AC-0x000000AD | Programmable interrupt controller |
| 0x000000B0-0x000000B1 | Programmable interrupt controller |
| 0x000000B4-0x000000B5 | Programmable interrupt controller |
| 0x000000B8-0x000000B9 | Programmable interrupt controller |
| 0x000000BC-0x000000BD | Programmable interrupt controller |
| 0x000004D0-0x000004D1 | Programmable interrupt controller |
| 0x0000F090-0x0000F097 | Standard SATA AHCI Controller     |
| 0x0000F080-0x0000F083 | Standard SATA AHCI Controller     |
| 0x0000F060-0x0000F07F | Standard SATA AHCI Controller     |
| 0x00000040-0x00000043 | System timer                      |
| 0x00000050-0x00000053 | System timer                      |

### B. Interrupt Request Lines (IRQ)

Peripheral devices use interrupt request lines to notify CPU for the service required. The following table shows the IRQ used by the devices on board.

| Level             | Function                                                      |  |
|-------------------|---------------------------------------------------------------|--|
| IRQ 25            | High Definition Audio Controller                              |  |
| IRQ 39            | Intel SD Host Controller                                      |  |
| IRQ 8             | High precision event timer                                    |  |
| IRQ 4             | Communications Port (COM1)                                    |  |
| IRQ 3             | Communications Port (COM2)                                    |  |
| IRQ 5             | Communications Port (COM3)                                    |  |
| IRQ 10            | Communications Port (COM4)                                    |  |
| IRQ 7             | Communications Port (COM5)                                    |  |
| IRQ 4294967285    | Intel(R) USB 3.0 eXtensible Host Controller - 1.0 (Microsoft) |  |
| IRQ 4294967293    | Intel(R) HD Graphics                                          |  |
| IRQ 42            | Intel SD Host Controller                                      |  |
| IRQ 54 ~ IRQ 204  | Microsoft ACPI-Compliant System                               |  |
| IRQ 256 ~ IRQ 511 | Microsoft ACPI-Compliant System                               |  |
| IRQ 4294967291    | Intel(R) I210 Gigabit Network Connection                      |  |
| IRQ 4294967290    | Intel(R) I210 Gigabit Network Connection                      |  |
| IRQ 4294967289    | Intel(R) I210 Gigabit Network Connection                      |  |
| IRQ 4294967288    | Intel(R) I210 Gigabit Network Connection                      |  |
| IRQ 4294967287    | Intel(R) I210 Gigabit Network Connection                      |  |
| IRQ 4294967286    | Intel(R) I210 Gigabit Network Connection                      |  |
| IRQ 4294967292    | Intel(R) Trusted Execution Engine Interface                   |  |
| IRQ 14            | Intel(R) Serial IO GPIO Host Controller -<br>INT3452          |  |
| IRQ 14            | Intel(R) Serial IO GPIO Host Controller -<br>INT3452          |  |
| IRQ 14            | Intel(R) Serial IO GPIO Host Controller -<br>INT3452          |  |
| IRQ 14            | Intel(R) Serial IO GPIO Host Controller -<br>INT3452          |  |
| IRQ 4294967294    | Standard SATA AHCI Controller                                 |  |
| IRQ 0             | System timer                                                  |  |

#### C. Watchdog Timer Configuration

The Watchdog Timer (WDT) is used to generate a variety of output signals after a user programmable count. The WDT is suitable for use in the prevention of system lock-up, such as when software becomes trapped in a deadlock. Under these sorts of circumstances, the timer will count to zero and the selected outputs will be driven.

Under normal circumstance, you will need to restart the WDT at regular intervals before the timer counts to zero.

#### Sample Code:

```
//-----
//
// THIS CODE AND INFORMATION IS PROVIDED "AS IS" WITHOUT WARRANTY OF ANY
// KIND, EITHER EXPRESSED OR IMPLIED, INCLUDING BUT NOT LIMITED TO THE
// IMPLIED WARRANTIES OF MERCHANTABILITY AND/OR FITNESS FOR A PARTICULAR
// PURPOSE.
//
//-----
#include <dos.h>
#include <conio.h>
#include <stdio.h>
#include <stdlib.h>
#include "F81804.H"
//-----
int main (int argc, char*argv[]);
void EnableWDT(int);
void DisableWDT(void);
//-----
int main (int argc, char *argv[])
{
           unsigned char bBuf;
           unsigned charbTime;
           char **endptr;
           char SIO;
           printf("Fintek 81804 watch dog program\n");
           SIO = Init F81804();
           if (SIO == 0)
           {
                      printf("Can not detect Fintek 81804, program abort.\n");
                      return(1);
           }//if (SIO == 0)
           if (argc != 2)
           {
                      printf("Parameter incorrect!!\n");
                      return (1);
           }
```

```
bTime = strtol (argv[1], endptr, 10);
           printf("System will reset after %d seconds\n", bTime);
           if (bTime)
           {
                     EnableWDT(bTime); }
           else
           {
                     DisableWDT();
                                     }
           return 0:
}
//-----
void EnableWDT(int interval)
           unsigned char bBuf;
           bBuf = Get_F81804_Reg(0x2B);
           bBuf &= (~0x20);
           Set_F81804_Reg(0x2B, bBuf);
                                     //Enable WDTO
           Set_F81804_LD(0x07);
                                            //switch to logic device 7
           Set_F81804_Reg(0x30, 0x01);
                                            //enable timer
           bBuf = Get_F81804_Reg(0xF5);
           bBuf &= (~0x0F);
           bBuf |= 0x52;
           Set_F81804_Reg(0xF5, bBuf); //count mode is second
           Set_F81804_Reg(0xF6, interval); //set timer
           bBuf = Get_F81804_Reg(0xFA);
           bBuf = 0x01:
                                            //enable WDTO output
           Set_F81804_Reg(0xFA, bBuf);
           bBuf = Get_F81804_Reg(0xF5);
           bBuf |= 0x20;
           Set_F81804_Reg(0xF5, bBuf);
                                       //start counting
}
//-----
void DisableWDT(void)
{
           unsigned char bBuf;
           Set_F81804_LD(0x07);
                                            //switch to logic device 7
           bBuf = Get_F81804_Reg(0xFA);
           bBuf &= ~0x01;
           Set_F81804_Reg(0xFA, bBuf);
                                      //disable WDTO output
           bBuf = Get_F81804_Reg(0xF5);
           bBuf &= ~0x20;
           bBuf |= 0x40;
           Set_F81804_Reg(0xF5, bBuf);
                                            //disable WDT
3
//-----
```

//-----

#### Appendix

```
//
// THIS CODE AND INFORMATION IS PROVIDED "AS IS" WITHOUT WARRANTY OF ANY
// KIND, EITHER EXPRESSED OR IMPLIED, INCLUDING BUT NOT LIMITED TO THE
// IMPLIED WARRANTIES OF MERCHANTABILITY AND/OR FITNESS FOR A PARTICULAR
// PURPOSE.
//
//-----
#include "F81804.H"
#include <dos.h>
//-----
unsigned intF81804_BASE;
void Unlock_F81804 (void);
void Lock_F81804 (void);
//-----
unsigned int Init_F81804(void)
{
          unsigned int result;
          unsigned charucDid;
          F81804_BASE = 0x4E;
          result = F81804_BASE;
          ucDid = Get_F81804_Reg(0x20);
          if (ucDid == 0x07)
                                         //Fintek 81804
                    goto Init_Finish;
                                         }
          {
          F81804_BASE = 0x2E;
          result = F81804_BASE;
          ucDid = Get_F81804_Reg(0x20);
                                         //Fintek 81804
          if (ucDid == 0x07)
                     goto Init_Finish;
          {
                                          }
          F81804 BASE = 0x00:
          result = F81804_BASE;
Init_Finish:
          return (result):
}
//----
   -----
void Unlock_F81804 (void)
{
          outportb(F81804_INDEX_PORT, F81804_UNLOCK);
          outportb(F81804_INDEX_PORT, F81804_UNLOCK);
}
//-----
                  -----
void Lock F81804 (void)
{
          outportb(F81804_INDEX_PORT, F81804_LOCK);
}
//-----
void Set_F81804_LD( unsigned char LD)
{
          Unlock_F81804();
          outportb(F81804_INDEX_PORT, F81804_REG_LD);
          outportb(F81804_DATA_PORT, LD);
          Lock_F81804();
```

| }                                                                       |                                                                                                    |                                                                                                    |
|-------------------------------------------------------------------------|----------------------------------------------------------------------------------------------------|----------------------------------------------------------------------------------------------------|
| void Set_F                                                              | 31804_Reg( unsigned char REC                                                                                                    | G, unsigned char DATA)                                                                                                    |
| {                                                                       | Unlock_F81804();<br>outportb(F81804_INDEX_F<br>outportb(F81804_DATA_P<br>Lock_F81804();                                               | PORT, REG);<br>ORT, DATA);                                                                                                 |
| //                                                                      | har Get F81804 Reg(unsigned                                                                                                    | Ichar REG)                                                                                                    |
| {                                                                       | unsigned char Result;<br>Unlock_F81804();<br>outportb(F81804_INDEX_F<br>Result = inportb(F81804_D<br>Lock_F81804();<br>return Result; | PORT, REG);<br>ATA_PORT);                                                                                                  |
| //<br>//<br>// THIS CO<br>// KIND, EI'<br>// IMPLIED<br>// PURPOS<br>// | DE AND INFORMATION IS PR<br>THER EXPRESSED OR IMPLII<br>WARRANTIES OF MERCHAN<br>E.                                                   | OVIDED "AS IS" WITHOUT WARRANTY OF ANY<br>ED, INCLUDING BUT NOT LIMITED TO THE<br>TABILITY AND/OR FITNESS FOR A PARTICULAR |
| //                                                                      | <br>81804_H                                                                                                    |                                                                                                    |
| #define F                                                               | 81804_H                                                                                                    | 1                                                                                                    |
| #define<br>#define                                                      | F81804_INDEX_PORT<br>F81804_DATA_PORT                                                                                                 | (F81804_BASE)<br>(F81804_BASE+1)                                                                                           |
| #define                                                                 | F81804_REG_LD                                                                                                    | 0x07                                                                                                    |
| //<br>#define<br>#define<br>//                                          | F81804_UNLOCK<br>F81804_LOCK                                                                                                    | 0x87<br>0xAA                                                                                                    |
| unsigned ir<br>void Set_F<br>void Set_F<br>unsigned c<br>Get_F8180      | nt Init_F81804(void);<br>81804_LD( unsigned char);<br>81804_Reg( unsigned char,<br>har); unsigned char<br>14_Reg( unsigned char);     |                                                                                                    |

#endif // F81804\_H